为正确使用软件,请仔细阅读软件使用手册

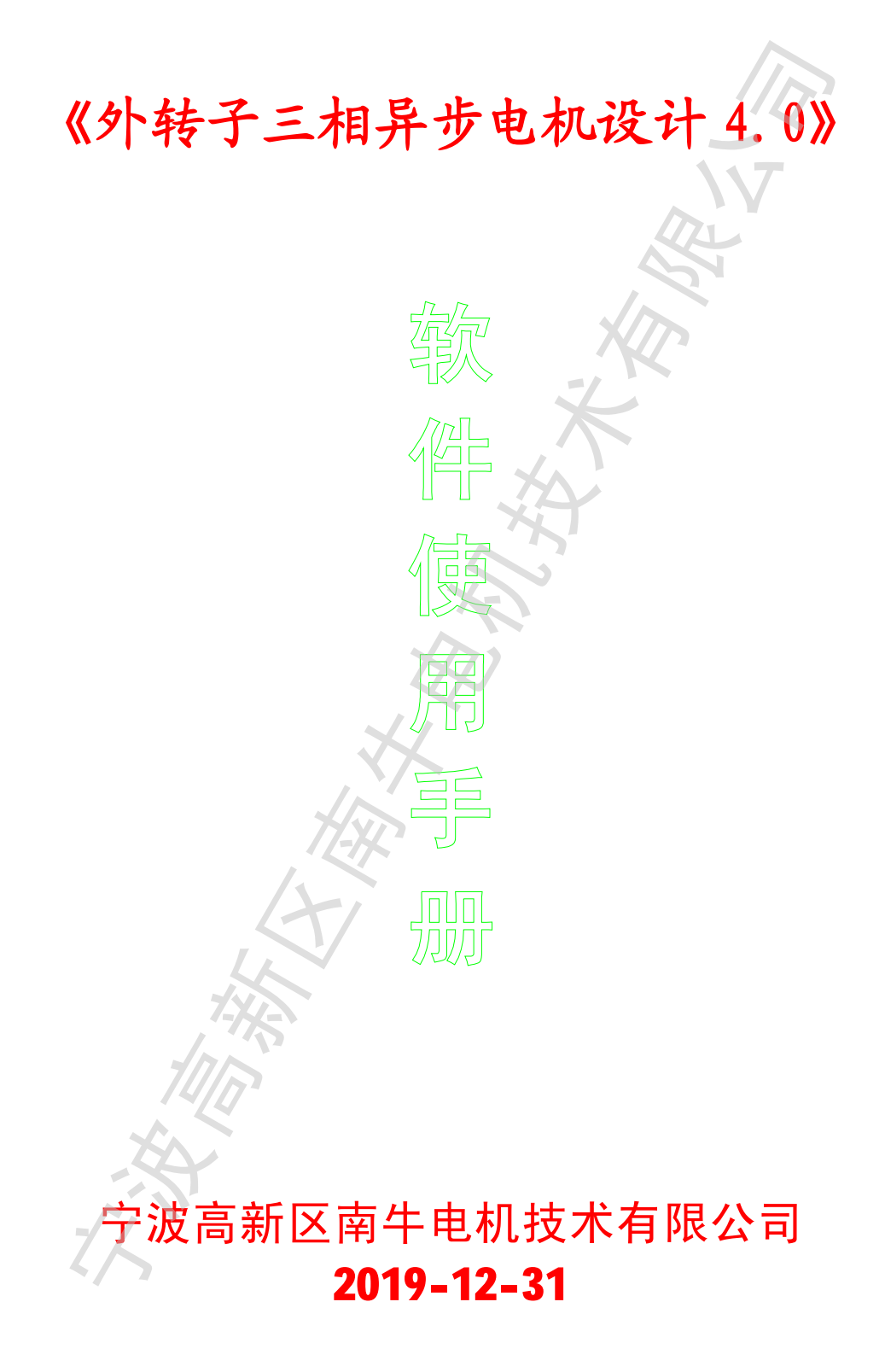

如有更改,以我公司网站公布内容为准,恕不另行通知

软件使用手册 -1-

| - | 21 |
|---|----|
| - | ~  |

| 第一章 概述                                                                         | 3    |
|--------------------------------------------------------------------------------|------|
| 1.1 简要介绍                                                                       | 3    |
| 1.2 特色功能                                                                       | 4    |
| 1.3 适用范围                                                                       |      |
| 1.4 帮助与服务                                                                      | 7    |
| 第二章 安装卸载                                                                       | 8    |
| <b>2.1</b> 系统需求 ······                                                         | 8    |
| <b>2.2</b> 软件安装 ······                                                         | 8    |
| 2.3 安装答疑                                                                       | 10   |
| 2.4 软件卸载                                                                       | 11   |
| 第三章 快速入门                                                                       |      |
| 31 仲读设计新由机                                                                     | <br> |
| <b>3</b> 2 中读进行由机改型设计                                                          |      |
| <b>3.3</b> 快速设计单绕组双速电机                                                         |      |
| 3 4 核筧变 新 特性 ······                                                            |      |
| <b>3</b> 5 快速核算由机性能 ····································                       |      |
| <b>笋</b> 加音 功能详解                                                               |      |
|                                                                                |      |
| <b>4.</b> Ⅰ 工介面<br>▲ <b>2</b> 立仕范苗 ······                                      |      |
| <b></b>                                                                        |      |
| <b>Ⅰ.2.1</b> 床行伸加力 <u>奶</u> 酒<br>Λ <b>2 2</b> 输出机械 CAD 圆纸 立件                   |      |
|                                                                                |      |
| <b>4.2.3</b> 初亚小区床行为图开<br><b>4.3</b> 邦助范单 ···································· |      |
| <b>4.6</b> 前切来中<br><b>4.4</b> 貓完對握 ······                                      |      |
| <b>4.5</b> 你是实话<br><b>4.5</b> 你转子冲片                                            |      |
| <b>4.5.1</b> 输入数据注意事项······                                                    |      |
| 4.5.2 外转子冲片设计                                                                  |      |
| 4.5.3 外转子冲片计算信息                                                                |      |
| <b>4.6</b> 内定子冲片                                                               |      |
| <b>4.6.1</b> 输入数据注意事项······                                                    |      |
| 4.3.0 内定子冲片设计                                                                  |      |
| <b>4.6.3</b> 内定子冲片计算信息······                                                   |      |
| 4.7 转子端环                                                                       |      |
| 4.7.1 输入数据注意事项                                                                 |      |
| 4.7.2 设计转子端环                                                                   | 27   |
| 4.7.3 转子端环计算信息                                                                 | 27   |
|                                                                                |      |

软件使用手册 - 2 -

|    |                                                            | . 20 |
|----|------------------------------------------------------------|------|
|    | <b>4.8</b> 铁心结构与材料                                         | ·28  |
|    | 4.9 统组 反直 与 参 叙 ·································          | ·29  |
|    | 4.10 反订 回寻<br>4.10 反订 回寻                                   | · 30 |
|    | <b>4.11</b> 日幼 反 11 与 化 化 11 异                             | · 30 |
|    | 4.11.1余什反直                                                 | · 30 |
|    | 4.11.2 切能选择                                                | ·31  |
|    | <b>4.11.3</b> 仅计结未处理                                       | •31  |
|    | 4.12 绕组敛据临昇和调整                                             | •32  |
|    | <b>4.13</b> 系统设直                                           | .33  |
|    | 4.14 磁化曲线拟合器                                               | •34  |
|    | <b>4.15</b> 须耗田线拟合器····································    | •35  |
|    | <b>4.16</b> 电机测试辅助上具····································   | •36  |
|    | <b>4.16.1</b> 电阻测量折算·······                                | •36  |
|    | 4.16.2 计算测试温井                                              | •36  |
|    | <b>4.16.3</b> 求等值电路参数······                                | ·37  |
|    | <b>4.17</b> 计算器······                                      | ·38  |
|    | <b>4.18</b> 记事本······                                      | ·38  |
|    | <b>4.19</b> 槽满率计算与线模设计···································· | ·38  |
|    | 4.20 线径换算                                                  | ·39  |
|    | <b>4.21</b> 许用不平衡量计算····································   | ·39  |
|    | 4.22 双叠绕组匝数为奇数的自动排列                                        | ·40  |
|    | 4.23 空载特性分析                                                | ·41  |
|    | 4.24 电机结构图                                                 | ·42  |
|    | 4.25 电磁设计计算单                                               | ·43  |
|    | 4.25.1 文本格式计算单                                             | ·43  |
|    | <b>4.25.2EXCEL</b> 格式计算单                                   | ·44  |
|    | 4.26 电机性能曲线                                                | ·45  |
|    | <b>4.26.1</b> 基本操作······                                   | ·45  |
|    | 4.26.2 普通电机性能曲线和性能计算                                       | ·47  |
|    | <b>4.26.3</b> 变频电机曲线和性能计算······                            | ·47  |
|    | <b>4.26.4</b> 输入数据绘制曲线······                               | ·47  |
|    | <b>4.27</b> 设置漆包线漆皮厚度······                                | ·48  |
| 第  | 「五章 设计参考                                                   | ·49  |
|    | 5.1 使设计计算更准确                                               | ·49  |
|    | 5.2 设计铝线电机                                                 | ·49  |
|    | 5.3 制造工艺对性能的影响                                             | ·50  |
|    | <b>5.4</b> 关于磁密和设计方法 ······                                | ·51  |
|    |                                                            |      |
| 特  | 别声明                                                        | 52   |
| 17 |                                                            |      |

软件使用手册 - 3 -

#### 第一章 概 述

## 1.1 简要介绍

本软件是我公司自主开发的新一代三相异步电机自动优化设计软件,具有较高的智能自动化水平,可以将电机工程师从传统的电机电磁参数设计方面解放出来,用更多精力进行更具创新意义的结构和散热系统等设计,从而缩短产品开发周期、提高我国电机产品档次。

软件主要功能有:

- 1、根据输入参数计算电机性能,输出电磁计算单和性能曲线;
- 根据电机性能指标要求,优化电机方案。优化设计与电磁性能相关的各个零部件, 包括定子冲片、转子冲片、端环厚度、铁芯高度、绕组数据;
- 3、其他辅助设计功能,包括线模设计、线径换算、电阻温升计算、动平衡量计算、 试验数据分析、输出机械 CAD 图纸文件等等。
- 4、快速优化设计普通电机和高效电机、充水式潜水电机;
- 5、快速设计单绕组双速变极电机;
- 6、准确核算 1000Hz 以内变频性能,系数自动修正,精确匹配多种变频负载特性。

普通电机设计软件最有价值的功能是输入数据核算性能,那是给电机工程师代替手 工计算用的,没有电机电磁计算经验的人是用不了、也用不好的。而本软件除了可以输 入数据核算性能之外,真正最有价值的是[分层优化]功能,在结构和工艺参数已经决定 的前提下,几乎可以全自动的设计出性能最好、成本最低的电机。除了可以给工程师用 之外,只要对电机指标和制造工艺有一定感性认识的人,结合软件的提示说明,都能用 它搞好电机的电磁设计。

## 1.2 特色功能

这些特色功能是本软件独创,其他同类产品所没有的,包括:

#### 1设计向导

用户可以在设计向导的提示下,快速熟悉本软件的操作,以极少的劳动量圆满完成电机 设计任务。

#### 2基于π型精确等效电路的性能计算

可以输入任意指标的任意数值进行计算,而不是像普通软件那样,只能以输出功率或者转速来计算性能。每次计算所打出的文本自动添加到电磁设计计算单的末尾。

3 特定工作点

可以设置额定参数和工作点为不同状态进行性能计算,变压、变频、变极、改变接法等

软件使用手册 -4-

等特殊状态的电机性能计算极为方便。

#### 4 三相电机数据管理

可以管理当今比较流行的三相电机软件的数据文件,包括:上科所三相电机软件、Ansoft Rmxprt 电机软件、MAGSOFT Motor-CAD、三相电机软件 TPCAD 等,原来使用其他软件的 用户无需重新输入数据,可以用本软件直接打开这些文件或数据库的数据进行设计计算。

#### 5 性能曲线计算和负载特性曲线图

点击[性能曲线]按钮即可自动绘制电机负载特性曲线图,软件自动在图中标出各指标的 最大点,额定点位置可以在计算过程中任意设置。负载特性曲线图的横坐标可以选择任 意指标,可以为每条曲线设置颜色。曲线数据点可以保存为专有格式的文件,负载特性 曲线图可以保存为图片文件。

#### 6详细的电磁设计计算单

计算过程中的数据均打出到电磁设计计算单,方便用户积累专业经验、进行深入分析。 电磁设计计算单可以保存为通用文本格式或 **EXCEL** 格式,交流方便,有利于企业无纸化 作业减低成本。

#### 7专有文件格式,数据可以加密保存,调用已有数据更方便

本软件对三相电机方案数据,通用定子冲片数据,转子冲片数据,转子端环数据,空载 测试曲线数据,负载特性曲线数据等,采用专有文件格式,象操作 Word,SolidWorks 等软件一样,可以对文件直接保存、打开,派生设计新电机时打开原有部件(如定子冲 片、转子冲片、转子端环)数据即可,操作十分方便。同时,可以给所保存的电机方案 和部件数据进行高强度的加密,密码无法轻易破解;打开文件时,如果没有密码则直接 打开,否则将要求输入密码,只有输入正确的密码才能打开。

#### 8不同部件自由组合

冲片端环等部件可以单独保存、单独打开,调用到新的电机方案中。

#### 9不同部件,可自由选择不同单位输入

如定子冲片数据单位可以选择"毫米(mm)",而转子冲片数据单位可以选择"厘米(cm)", 转子端环数据单位可以选择"英寸(in)",彼此之间不会相互影响。转子斜槽的单位可以 选择"毫米(mm)"、"厘米(cm)"、"英寸(in)"、"一个转子齿距"、"一个定子齿距"。改变 单位后,软件对相关数值自动换算。

#### 10 机械图纸直接输出

和电磁设计相关的机械图纸,软件可以直接创建输出 DXF 文件,如定子冲片、转子冲片、转子端环等,不需要依赖别的机械设计 CAD 平台。输出的图纸可以为任何二维、三维 CAD 软件所打开、导入、调用。

11 根据测试数据求取等值电路参数

软件使用手册 -5-

输入测试数据,即可求取等值电路参数。

## **12** 全程可视化电机设计,自动绘制电机结构图,绕组端部连接图,可以自定义显示区大小,绘图颜色

电机设计全过程都在参数驱动图形的可视化环境下进行,彻底改变了过去设计人员直接 面向数字的设计方式,有效地避免了由于疏忽导致的数据错误。参数与图形同步变化使 设计人员能更合理调整电机结构,大大提高设计效率。

#### 13 优良的界面设计,丰富的资料提示,高效即时不断更新的帮助系统

鼠标移动到输入窗口时,自动在显示区出现相应参考资料和操作说明,设计人员不必再 查手册,大大提高设计效率。

#### 14 增强软件容错能力,智能处理输入数据正确性的检查

软件对用户输入数据的处理十分完善,只允许输入整数的地方,无法键入小数;只允许 输入数字的地方,无法键入字母和其他符号;小数框只能键入一个小数点;输完上一格 按回车自动跳到下一格,如果还未输入数据按回车则仍然不动;大大提高设计效率。同 时,用户即使输入错误,也不会出现如某些软件的永无休止的对话框,无法关闭软件、 只好强制结束进程甚至重新启动电脑的问题,对于用户的输入错误,本软件只弹出一次 提示信息。

#### 15 功能强大、使用方便的曲线拟合器

磁性材料品种多,磁性能受各企业生产工艺影响。本软件不仅提供用户方便的库存磁性 材料修改方法,而且提供多种高效的磁化曲线拟合手段: A 可以通过分段成二次公式进 行拟合(推荐采用),B 可以通过"Froelich 法+一次插值"用规定的 4 点进行拟合,C 可 以通过输入数据点生成曲线,D 可以通过导入文本文件生成曲线。同时,也可以用两个 曲线文件进行叠加对比。

16 磁化曲线自动修正,变频电机设计更轻松

本软件输入 50Hz 下磁化曲线数据,电机工作频率为 5-1000Hz 时,软件可以自动对磁化 曲线进行较为精确的修正,从而提高变频电机的计算精度。

#### 17 冷扎片冲裁自动修正计算

由于冲裁工艺对冷扎片冲片磁性能有一定程度的破坏,本软件可以对冷扎片冲裁进行修正计算。此项功能对小功率电机设计十分有用。

#### 18 槽满率计算与线模参考设计工具

输入定子冲片数据,即可进行槽满率计算与线模设计。槽满率计算工具可以对线径、槽 内导线数、槽满率中的任意一项留空计算。空壳重绕修理计算的用户,可以用【绕组初步 设计】工具求匝数,用控制槽满率的办法求线径,操作十分简单。

#### 19 线径换算工具

保持截面积一致,对不同线径和并绕根数进行换算。

软件使用手册 -6-

#### 20 许用不平衡量计算工具

计算转子的许用不平衡量。

#### 21 电阻温升换算工具

可以进行不同温度下电阻的换算,用电阻法算温升,反求材料系数等;可以将温升值折 算至额定电流下;可以对电机内部已经连接的绕组,计算每相电阻。

#### 22 空载特性分析工具

输入若干点不同电压下的空载数据、额定电压、电阻,软件即可绘制空载特性曲线图, 求出额定电压时的输入功率、电流、铜耗、铁耗、机械耗。空载特性曲线数据可以保存 为专有格式,以后可以直接打开;空载特性曲线图可以保存为图片。

#### 23 定子冲片辅助设计工具

可以用辅助线控制设计冲片;可以给定槽面积和齿轭磁密比优化设计定子冲片;可以根据配套转子片设计定子冲片。设计过程中可以用不同比例显示图形以查看细节,可以用 [设计信息]查看计算结果,包括:计算齿长、计算齿宽、计算轭高、轭部直径、槽口面积、槽肩面积、槽形面积、冲片面积、外径 x 外径+1mm 搭边的消耗、冲片总成本初步估 算等。设计结果可以直接输出 CAD 图纸。

#### 24 转子冲片辅助设计工具

可以用辅助线控制设计冲片;可以给定齿宽和导条(槽)面积设计冲片,而转子片的合理 齿宽可以输入定子齿宽求得。设计过程中可以用不同比例显示图形以查看细节,可以用 [设计信息]查看计算结果,包括:计算齿长、计算齿宽、计算轭高、轭部直径、槽口面 积、槽肩面积、槽形面积、冲片面积、外径 x 外径+1mm 搭边的消耗、冲片总成本初步估 算等。设计结果可以直接输出 CAD 图纸。

25 转子端环辅助设计工具

只要用鼠标控制[运行性能优化度]的数值,即可自动设计转子端环。[运行性能优化度] 为6时,端环电流密度是转子导条的电流密度二分之一,推荐采用。

#### 26 绕组辅助设计工具

输入电机额定参数和定子冲片,软件可以根据设置参数初步求取绕组的匝数和线径。空 壳重绕修理计算的用户更方便。如果用户有设计经验,此功能可达到相当理想的效果。

#### 27 铝线电机设计功能

在绕组材料中选择[铝],即可自动设置铝线电机的所有相关数值,铝线电机设计更方便。

#### 软件使用手册 -7-

## 1.3 适用范围

本软件是工程专用软件,适用于电机制造厂用于设计分相式三相电机,包括:常规电机、力矩电机、变频电机、变极电机等各种鼠笼式外转子三相异步电机的设计、维护、修理,具体:

1定子:圆底槽、平底槽、梨形槽。

2转子:圆底槽、平底槽、梨形槽、腰形槽。

3 定子线圈可以采用多并联支路多根并绕。

4可计算不同电压、频率下电机性能。

5 可计算 60 度相带、120 度相带绕组,以及其他各种自定义绕组。

6 定子绕组: 单层交叉式、单层同心式、单层链式、双层绕组,铜电磁线、耐水线、 铝电磁线。

7 铸铝转子或铜条转子。

本软件适用于电机工程师设计电机产品,同时,由于本软件具有较高的自动化程度和丰富的即时帮助信息,同时也非常适合于对电机结构有感性认识,能够准确测量电机各部件尺寸的人员。

## 1.4 帮助与服务

本软件作为专业的外转子三相异步电机设计专用软件,在即时帮助信息中集成了大量 的电机设计知识,只要认真学习软件自动跳出来的提示信息,将非常有助于您在电机设计理 论专业方面的提高。使用过程中,只要按照软件的提示信息一步一步往下操作,即使您对电 机设计理论没有了解,也能设计好电机产品。

如果您在电机设计实践中遇到困难,可以向我公司求助。我公司高薪聘请了对此类电 机有深入研究的专家,可以帮您分析、解决问题。(需要收取一定费用,具体费用视难度高 低、工作量大小而定)

# 我公司努力为用户提供最优质服务,您在使用软件过程中遇到任何问题,均可以和我公司联系,感谢您的关注和使用,祝您愉快!

正式购买我们软件的客户已经有六百多家,遍布中国的每个省和东南亚,典型客户包括中国科学院沈阳研究所、西安交通大学、河北工业大学、湖南工程学院等科研单位和格力电器、大洋电机等上市公司,以及包括6家台湾省电机企业在内的众多电机企业。而一年只有365天,每年给每个客户服务半天,我们就很忙了,我们编程开发软件的其实是社会底层做技术的苦力,衷心感谢所有用户的包涵、理解和支持!

软件使用手册 -8-

#### 第二章 安装卸载

## 2.1 系统需求

一.前提

1 任意 Windows 系统电脑

2网页浏览器能正常工作(否则可能打不开帮助文件)。

3 鼠标键盘显示器能正常工作,硬盘具有 30M 以上空间。

4 企业正式版要求电脑至少具有 1 个 USB 端口。

5显存: 16M以上(过小可能造成帮助文件中操作演示动画无法显示)

6 屏幕分辨率: 1024x768(过小可能造成有些选项无法正常显示)

#### 二. 性能

#### 1. 推荐配置

1CPU: 奔腾 4 处理器 1.6GHz 以上

2 内存: 256M以上

2.基本配置

1CPU: 1.0GHz

2内存:64M

软件在基本配置下可以工作,但计算速度缓慢。

#### 2.2 软件安装

安装之前的准备:

用具有管理员权限的账户登录 windows 系统,并暂时关闭杀毒软件和防火墙

企业正式版和硬盘注册版需要将特定的授权文件导入注册表。

开始安装:

WinXP 以下系统,直接双击软件的安装文件,即可启动安装程序,点下一步开始安装。

**Win7、win8**系统,先用右键单击软件的安装文件,在弹出的菜单中选择【属性】-【兼容性】,进行如下图的兼容性设置。然后双击安装文件,即可启动安装程序,点下一步 开始安装。

软件使用手册 -9-

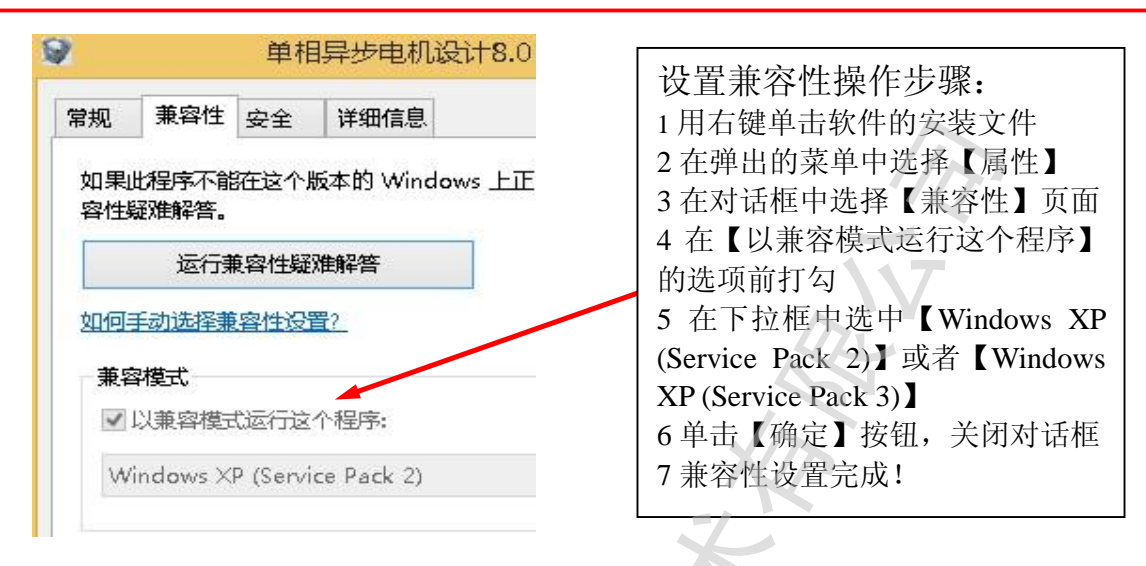

<section-header>

按照软件的提示信息,不断选择<u>下一步</u>按钮即可完成安装。建议您不要选择在操作系统所在的分区中,以免重装操作系统时造成数据丢失。

安装完成后,您电脑桌面上、快速启动栏、程序菜单栏都有单相异步电机设计的快捷 方式,双击快捷方式您就可以启动软件了。

软件使用手册 - 10 -

#### 2.3 安装答疑

#### 2.3.1.为什么无法在电脑中安装软件?

对于不同的电脑系统,无法安装软件的原因可能都不同。因此,如果您遇到软件下载后 不能安装的问题,请您尽可能详细的向作者描述情况,有什么提示信息,做了哪些操作, 是什么系统,等等,对问题的状况反映的越详细,解决问题的时间就可能越短。

一般是系统文件丢失造成的」建议重装系统。

2.3.2.如果安装后点击无反映,可能的原因有:

**2.3.2.1** 试用版是可能没有安装成功需要重新安装、正式版可能是因为没有读取加密锁数据

**2.3.2.2** 杀毒软件将我们的正常软件误报为病毒,阻止软件运行,或在后台直接把我们软件删除了。这可能是某些免费杀毒软件的商业策略所致,并不是我们软件真的有问题。 下图 "**360** 软件开放平台"给我们回复的邮件。

| 件箱                |                                   |                                               | Q ▼ 搜索 | 索 收件箱             |
|-------------------|-----------------------------------|-----------------------------------------------|--------|-------------------|
| a   🍸             | 发件人                               | X-                                            | 6      | 日期                |
| 日期: 星期            |                                   |                                               |        |                   |
|                   | 360软件开放平台 - 非常抱歉?                 | 您通过360软件开放平台提交的软件无法处理!                        | 0      | 2014年4月22日        |
| ⊧常抱歉!<br>圓360软件开放 | 您通过360软件开放平台提交的<br><sup>效平台</sup> | ]软件无法处理!                                      |        |                   |
| (件人: liuwo        | net; opensoft                     |                                               |        |                   |
|                   |                                   |                                               |        |                   |
|                   | 360软件开放平台                         |                                               |        | http://open.soft. |
|                   | 亲爱的软件开发者                          |                                               |        |                   |
|                   | 您好!                               |                                               |        |                   |
|                   | 经360软件安全中心检测,您于201                | 14-04-22 13:29:18在软件开放平台提交的软件单                | 相异步电机  | 设计8.0             |
|                   | (ID:1200252)审核未通过。                |                                               |        |                   |
|                   | 您提交的备注信息:我们软件没有剩                  | 病毒的,只是加密了而已                                   |        |                   |
|                   | 拒绝原因:软件加强壳,无法检测                   | ;如有需要请添加本地信任使用                                |        |                   |
|                   | 360软件开放平台软件检测标准:h                 | ttp://open.soft.360.cn/guide/guide_2.html?i=4 |        |                   |
|                   |                                   |                                               |        |                   |
| 1                 |                                   |                                               |        |                   |

260种住井台

软件使用手册 - 11 -

延伸阅读:360 为何屡屡误报我的软件? http://www.motorcad.net/Html/?2942.html

解决办法:关闭杀毒软件重新安装软件;安装好之后,如果杀毒软件报毒就添加为信 任软件,然后就可以正常使用了,具体操作请参考相关杀毒软件的操作说明。(当然并不是 所有时候都会报毒, 360 有时报毒有时候又不报毒,到底什么时候报毒什么时候不报毒, 这个规律我们不清楚。因此,只有报毒才需要添加为信任软件,如果不报毒就不需要这样 做直接可以使用)

2.3.3.安装后点击软件,电脑重新启动,可能的原因如下:

2.3.3.1 软件被非法修改,或运行在不安全的、非法调试破解的环境下

2.3.3.2 硬盘注册版软件没有将注册信息导入到注册表

## 2.4 软件卸载

如果需要卸载软件,您可以

1 通过控制面板启动卸载程序

2 在程序菜单中点卸载 外转子三相异步电机设计 启动卸载程序

| 所有程序 (图 | D 📄 南牛外转子三相异步电机设计软件V3.0        | 0 / 🔝 外转子三相30            |
|---------|--------------------------------|--------------------------|
|         | 注销 (L) (D) 关闭计算机 (L)           | 2 卸载 南牛外转子三相异步电机设计软件V3.0 |
| 🦺 开始    | 🥖 💈 🚱 👋 🛅 5 Windows Explorer 🔹 |                          |

卸载程序可以帮助您把本软件从您电脑中彻底移除。

軟件使用手册 - 12 -

## 第三章 快速入门

## 3.1 快速设计新电机

双击快捷方式启动本软件后,在屏幕中央有一"设计向导",只要按照"设计向导"的 提示,每一步**确认或输入**必要的参数,一步一步往下操作,就可以很快设计好一台新电机。

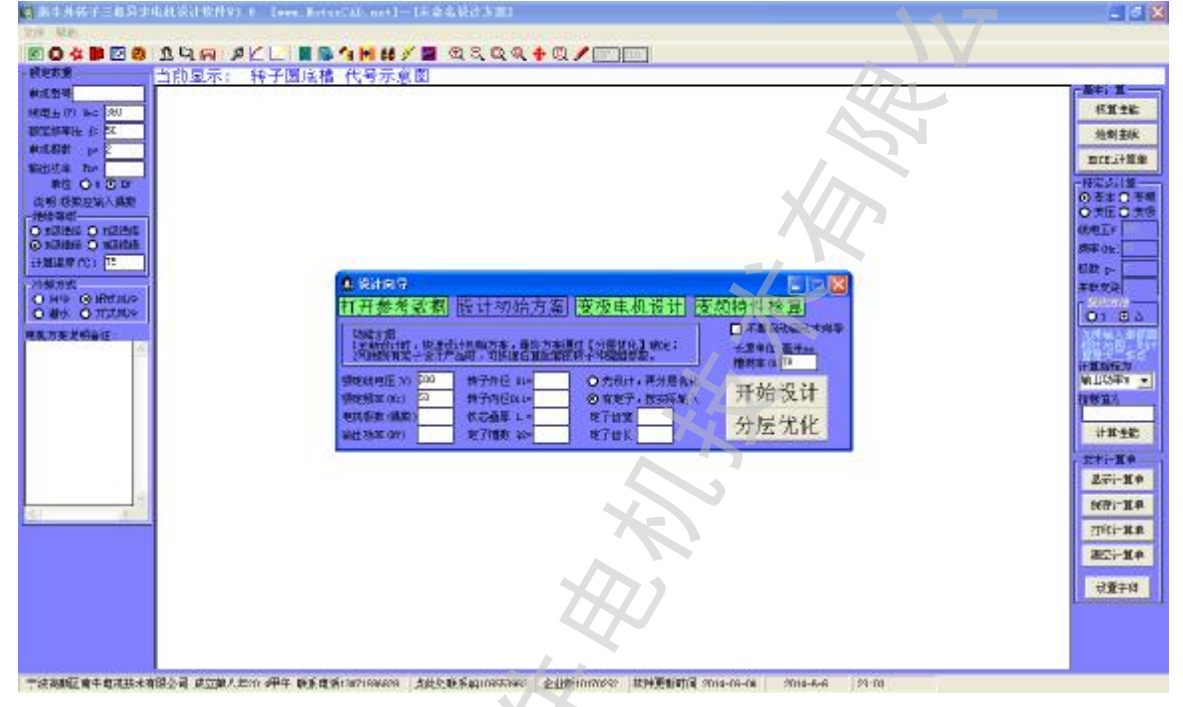

#### 第一步,在【设计初始方案】界面中确认或输入参数,如下图:

| 🥼 设计向导                   | 77-7                       | KP                         |                                                          |
|--------------------------|----------------------------|----------------------------|----------------------------------------------------------|
| 打开参考数据                   | 设计初始方案                     | 变极电机设计                     | 变频特性核算                                                   |
| 功能介绍                     |                            |                            | □ 不要自动启动本向导                                              |
| 1全新设计时,快速设<br>2利用现有定子设计产 | 设计初始方案,最终方案<br>→品时,可快速估算配套 | 3通过【分层优化】确定;<br>第的转子和绕组参数。 | 长度单位: <u>毫米mm</u><br>=================================== |
|                          | 转子外径 01=                   |                            |                                                          |
| 额定频率(Hz) 50              | 转子内径Di1=                   | ● 有定子,按实际输入                | 、 开始设计                                                   |
| 电机极数(偶数)                 | 铁芯叠厚 L =                   | 定子齿宽                       | 分层优化                                                     |
| 输出功率 (KW)                | 定子槽数 Q2=                   | 定子齿长                       | 77/27/16/16                                              |
|                          |                            |                            |                                                          |

输入数据时注意软件主界面的操作提示,注意按软件的说明操作。如下图:

| 11 Q m 🖉 🖊 💆 | / 🔲 🗒 🐴 🛃 🖊 🖊 |
|--------------|---------------|
| 请输入电机极数,     | 注意应输入偶数       |

输入后点【开始设计】,等待一段时间,即得到初始方案,用户可以在此基础上进一步点【分层优化】,让电机的各部分优化得更合适。

**歙**僻 @ 周 手 册 - 13 -

## 3.2 快速进行电机改型设计

3.2.1 通过输入已有方案改型设计

首先把己有方案输入软件,已有方案的冲片和铁芯一般都能够在市场上直接买到,直 接在此基础上进行改型设计,可以节省开发新产品的时间和成本。

把数据输入软件并保存后,在软件的【设计向导】的【打开参考数据】页面,如下图:

| 🔔 设计向导                           |               |            |
|----------------------------------|---------------|------------|
| 打开参考数据设计初始                       | 方案 变极电机设计     | 变频特性核算     |
| 设置文件格式外转子三相数据 (*. WI 👤           | 文件列表(双击可打开数据) | 口不要自动启动本向导 |
| 选择文件目录 🖃 c: [WINXP] 📃 💌          |               | #除文件       |
| C:\                              | ×~ !          |            |
| Trogram Files<br>一一南牛外转子三相异步电机设计 | XY            | 更新替换原文件    |
| B_H<br>BMP                       |               | 公民份化       |
| Pfe 💉                            |               | 刀压加化       |

先选择文件目录,再在文件列表中双击要打开的数据即可。

打开后,可以对其中任何参数进行更改,比如 380V 改成 500V 的电机,50Hz 的改成 60Hz 的电机,改变铁芯长、改变任何尺寸等等都可以由用户自由操作,改变后可以用【分 层优化】功能进行优化设计。

3.2.2 通过定子尺寸设计匹配的绕组、转子

只有定子尺寸,转子槽和端环尺寸未知时,可以在设计向导【设计初始方案】中,按 照实际使用的冲片输入**定子齿宽、定子齿长**,然后按一下【开始设计】按钮,软件将自动 设计与此定子片配套的转子片和端环、及定子绕组数据。

如果有必要,在按下【开始设计】按钮前,还可以在主界面对材料、绕组形式等等进行设置。一般情况下按软件默认的选择就可以了,无需设置。

软件使用手册 - 14 -

#### 3.3 快速设计单绕组双速电机

第一步,得到单绕组变极电机的初始方案。可以用【设计向导】打开参考数据,或者 设计初始方案。也可以自己输入电机数据作为变极电机的初始方案。

初始方案的主要意义是确定材料和铁芯尺寸,包括定转子尺寸、槽数、槽型、铁芯长、 气隙宽度等等。在初始方案中与定子绕组相关的数据不影响设计的最终结果。

第二步,在【设计向导】的【变极电机设计】页面,如下图:

| 🏨 设计向导                                    | K/P                                     |             |
|-------------------------------------------|-----------------------------------------|-------------|
| 打开参考数据 设计初始                               | 方案  变极电机设计  变易                          | 顾特性核算       |
| 「单绕组变极设计步骤:1设计初始方案                        | ,设置条件;2求布线系数;3开始设计一                     | □ 不要自动启动本向导 |
| <ul> <li>◎ 反接变极法 ○ 3Y/3Y 拱相法 ○</li> </ul> | 正弦变极法 线圈跨迎 [胃]                          | (当前定子槽数为槽)  |
| ▲ 本 极<br>其 末 招 招 数 2                      |                                         | *****       |
| ▲中位(0.00 - 万/市示数<br>输出功率Kw 谐波ΣS=          | x to to x to x to x to x to x to x to x | 水仰线承到       |
| 并联支路 2 节距互感                               | 并联支路 1 节距互感0                            | T-44-21-21  |
| ● Ⅰ ● △ (自动计算值可修改)                        | O Y ⊙ △ (自动计算值可修改)                      | 开始反计        |

在基本极和变极框中分别输入极数、功率、并联支路、接法,软件会自动选择变极方法和线圈跨 距,(一般软件自动选择的就可以了,但用户也可以更改,)然后点【求布线系数】按钮,得到单绕组 变极电机的布线方案,及其相关系数。如下图

| R/开 443.                           |                                                                                                    |                         |
|------------------------------------|----------------------------------------------------------------------------------------------------|-------------------------|
|                                    |                                                                                                    |                         |
| Deleter and                        | 当前皇示北伊因子:1,5069444 图形中心点坐标值 X= 161,798941798942 Y=-85,111111111111<br>青年三相局時也將於4枚ma<br>安敬疑語首節化[44]自然於其                                                                                                    | 基本計算<br>設計時間:           |
| 〇 9間至え〇 羽間用ら<br>〇 単原形(-〇 共転総統      | 一、 於國權利素權                                                                                                    | 1040318                 |
| 2005402 (T)                        | 12 E. 340.L 20. 39. 4 12 E9. 30. A 12 A*<br>5. T. 340. 40. 49. C 15 139. 120. C 12<br>4. E. 340. 90. 90. C 15 139. 130. C 12                                                                                                    | WEATH THE               |
| 幸運至後京町<br>林勝和友宗町 1                 | 5. 9. 340. 130. 130. 150. B E 240. 200. 9 E 94<br>6. 10. 340. 150. 150. 150. 6 E 500. 500. 8 E 94<br>7. 11. 340. 150. 159. 6 E 500. 5. 6 E 6                                                                                                    |                         |
| Telestrict                         |                                                                                                    | 8708 (020)<br>8987 p= 9 |
| MERTY (0+106) 2.1"                 | 122 4. 540. 150. 590. 8 16 660. 500. 8 正 8-<br>二                                                                                                    |                         |
| 等件至数(p(ce) 8.9<br>個UNE (ce) 2.5    | #15:10年 2011-102 102 102 102 102 102 102 102 102 102                                                                                                    | 「日本語」というない              |
| 新新工作 vm.) 2     正正明 単大学            | and Constraint Control of Constraint Control of Control of Control | Matsia an               |
|                                    | ● 202 学校 十算 (102 102 103 103 103 103 103 103 103 103 103 103                                                                                                    | 计算经影                    |
| 等值 1)并限制数-<br>等值 1)的空(m) 2         | ##236 / 1000/11/2000 ##236 / 1000/ ###236 / 1000/ ###256 / 1000/ ###256 / 1000/ ###256 /                                                                                                    | 1.7.7.22                |
| 年間,218時至(m) 2<br>非時交換者             | C相关量角度199.度 发展大小177.798 并有系数0.3853 但图系数0.58801 按图系数0.77 至50.0847<br>计量:考相关量值度应至至 140克,于量大小应相等,分词为不可能除引,需要起制不匀物度14页数量数,有相属和方面进行调整。)                                                                                                    | 約1971升30年<br>秋田小田本      |
| 10月1日日 Ba - 840<br>10月1日日 Ba - 840 |                                                                                                    | <b>書型计算单</b>            |
|                                    |                                                                                                    | ant+                    |
|                                    |                                                                                                    | ~                       |

如果用户使用的方案与软件自动优化排列的方案不同,可以直接输入系数。然后点【开始设计】设计绕组的线径和匝数。

软件使用手册 - 15 -

### 3.4 核算变频特性

在特殊条件下,普通电机配上变频器也可以当做变频电机使用。因此,变频电机的电磁方案设计跟普通电机基本相同,只是要注意:

定子绕组方面:变频电机高频高压时的绝缘、低速时的散热、高频时的集肤效应等问题。在满足生产工艺要求的前提下,在选择电磁方案时,变频电机的线径尽可能的小,并 绕根数尽可能多。

转子方面:尽可能的采用平底槽或梨形槽,不需要采用深槽,因为不需要牺牲运行性能来改善起动性能。

核算电机的变频特性步骤如下:

第一步,打开或设计电机方案。如果原来的方案线径很粗,则尽可能的改成多根并绕。 第二步,在【设计向导】-【变频特性核算】中,设置变频器 V-f 曲线和负载,点【变 频曲线】即可规定负载特性下的核算变频曲线。下图是前段为恒扭矩、后段为恒功率的变 频特性曲线。

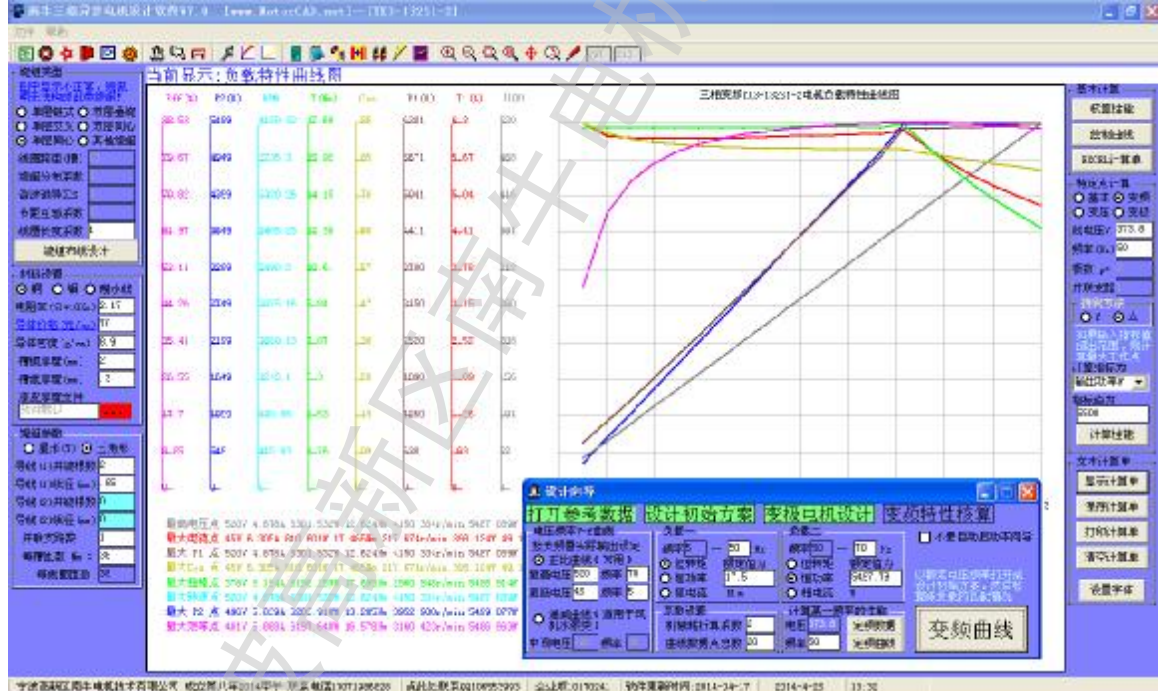

有一些负载随转速改变的场合,变频器电压频率 V-f 曲线可以设置为【递减曲线】,此时,负载是转速的函数,可以设置为转速的指数次方,软件默认是 3 次方,用户可以更改使 之与实际负载相符。当指数设置为 0 时,实际上就变成了恒定的负载。

软件使用手册 - 16 -

#### 3.5 快速核算电机性能

启动本软件后,关闭"设计向导",工具栏上有如下6个按钮:

| 文件 | 帮 | 助 |   |          |   |
|----|---|---|---|----------|---|
| ۲  | 0 | 4 | P | <b>P</b> | ۲ |

每一个按钮对应左边的一页数据,按钮为下压状态时,为当前页面。

6 页数据分别为: 【额定参数】 【外转子冲片】 【内定子冲片】 【转子端环】 【结构与材料】

【绕组参数】

所有数据全部输入后,可以通过右边的按钮全面核算电机性能,如下图:

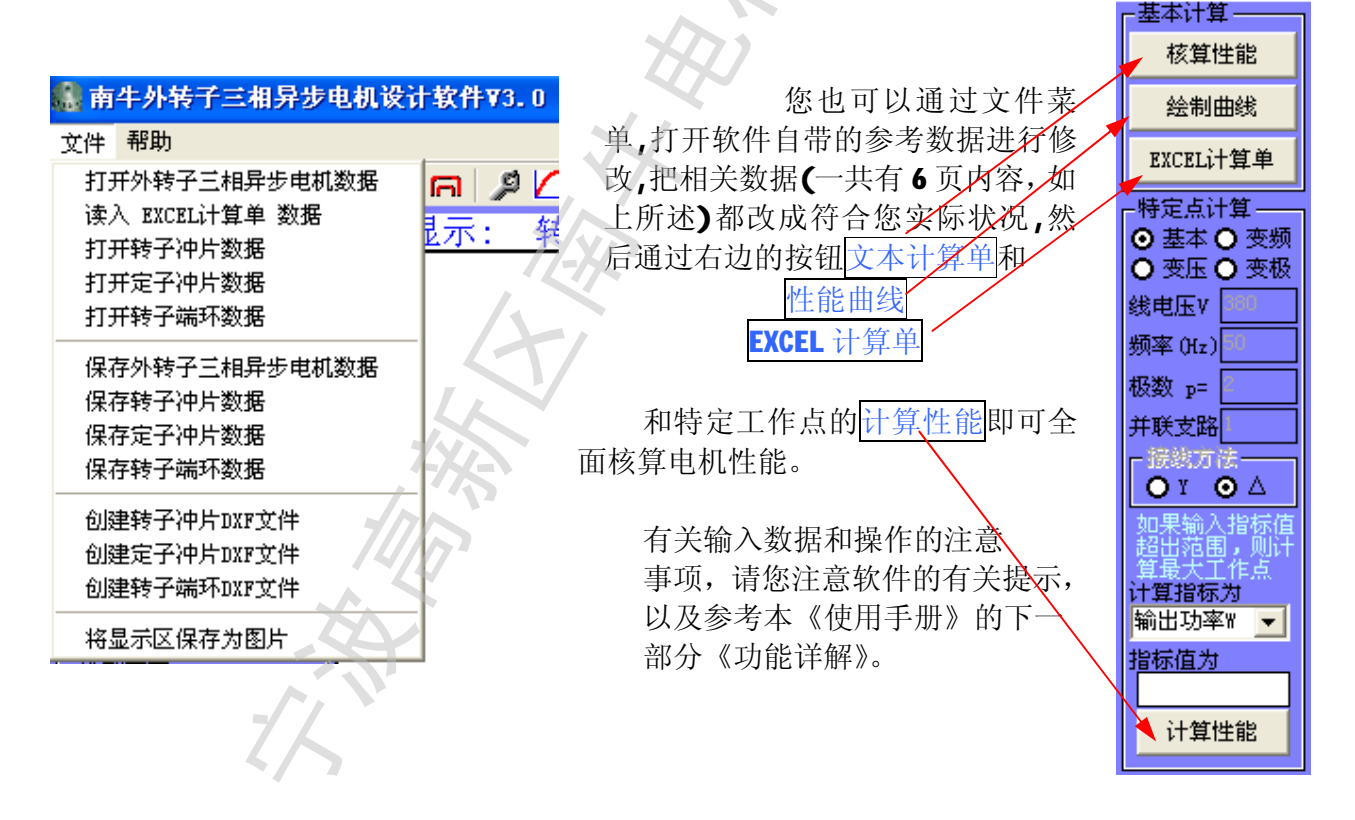

软件使用手册 - 17 -

第四章 功能详解

## 4.1 主界面

双击快捷方式启动本软件后,关闭"设计向导",即可看到如下图所示的主界面,它由 上至下分为标题栏、菜单栏、工具按钮栏、提示信息栏、主功能区、软件标识(状态)栏, 图书中书 生产当者异体电机的计算 \$VI Con March RITE 核制主机 mrs.i+W 化增差数 and model of OF OF OF 2. IT. 01 04 E TO ONL 计算法输 **C** 7 르카나파 (10)-10 P TTT: RA 建立计算机 位置字件 188系统上标卡和现象中和现象的有一种中心。2012年来,1993年来他们的中国国际新生 will norvest why must 而主功能区左边为数据区,中间为显示区,右边为功能区

标题栏----包含软件名称(南牛外转子三相异步电机设计软件 V4.0——鼠笼式三相 异步电动机分层多目标自动优化系统),和用户的公司名称(刚打开软件时软件默认为 www.MotorCAD.net 可以在工具按钮栏中点》进入<u>系统设置</u>页面进行修改),设计的电机 方案的名称(刚打开软件时软件默认为未命名设计方案,在<u>电机型号</u>中输入文字后软件会 自动变化)。

菜单栏----包含<u>文件</u>和<u>帮助</u>菜单。

| 其中 <u>文件</u> 菜单包 | 含打开数据 | <b>]</b> 菜单4个: | 打开三相异步电机  | 1数据、打开定子冲片数据、    |
|------------------|-------|----------------|-----------|------------------|
| 打开转子冲片数据、        | 打开转子站 | 端环数据; 1        | 保存数据菜单4个  | :保存三相异步电机数据、     |
| 保存定子冲片数据、        | 保存转子冲 | 中片数据、          | 保存转子端环数据  | ; 输出机械图纸菜单3个:    |
| 创建定子冲片 DXF 文     | 件、创建转 | 专汗冲片 DX        | F文件、创建转子站 | 耑环 DXF 文件; 将显示区保 |

软件使用手册 - 18 -

存为图片菜单1个。

帮助菜单包含帮助主题、关于。

工具按钮栏----包含 27 个按钮,分为5组:

第1组:数据按钮6个, **图 ◎ ☆ P 回 ◎** 分别为1<u>额定数据2定子冲片3转子冲</u> 片4转子端环5结构与材料6绕组参数。

第 2 组:设计按钮 3 个, <sup>1</sup> <sup>(1)</sup> <sup>(2)</sup> <sup>(2</sup>

第3组:系统按钮4个, 🎾 🗹 🕗 🔄,分别为1<u>系统设置2</u> 磁化曲线拟合器3<u>损</u> 耗曲线拟合器4管理电机数据

第4组:辅助设计工具按钮7个, 🔟 💭 🛀 🖊 🖊 🖉,分别为1<u>计算器2记事</u> <u>本3槽满率计算与线模设计4线径换算5许用动平衡量计算6电阻温升换算7</u>空载特性 分析

第5组:<u>电机结构图</u>按钮7个, ♀♀♀♀◆ ♀ ╱ थ<sup>10</sup>,分别为1放大电 机结构图2缩小电机结构图3窗口查看电机结构图细节4(按实际大小)1:1查看电机 结构图5移动电机结构图6重画电机结构图7自定义显示区尺寸

提示信息栏----给用户的提示信息,用户操作时应注意这里的提示。特别重要!!!

🏨 南年外转子三相异步电机设计软件¥3.0 [www.RotorCAD. 🞰 🚺 水素 葡萄设计方案] 

主功能区的数据区包含了6页数据,和工具按钮栏6个数据按钮一一对应,当按钮为下压状态时,那页的数据就显示出来。

主功能区的显示区用来显示相关电机设计资料知识、电机结构图、电机性能曲线、 电磁设计计算单。各种显示状态之间软件会根据操作状态自动变换。输入或修改设计数 据的时候软件自动显示相关的电机设计资料知识,输入完尺寸后自动绘制电机结构图,计 算了电机性能曲线后自动绘制电机性能曲线,计算了电磁设计计算单之后则自动显示电 磁设计计算单。

主功能区的功能区有4个计算按钮用来<u>计算电机性能</u>,有4个计算单的操作按钮, 分别可以显示、保存、打印、清空计算单。

<u>软件标识(状态)栏</u>----包含软件版权标识,版本标识,软件最后更新时间,和当前操作时间。点击软件版权标识会打开我公司网站<u>http://www.MotorCAD.net</u>点击软件版本标识会启动一封主题为"关于《外转子三相异步电机设计 4.0》软件"、发送到 liu@MotorCAD.net</u>的邮件

歙侔儢周手册 - 19 -

#### 4.2 文件菜单

#### 4.2.1 保存和打开数据

本软件的数据采用专用格式保存。软件安装并正常运行后,文件夹中以下格式的文 件图标显示如下图,一般用鼠标双击即可打开此数据文件,如果数据是加密保存的,则 要求输入密码才能打开。和其他 Windows 程序如 Word 等的操作完全一致。

- 1、外转子三相异步电机方案文件(\*.Wpmotor)
- 2、定子冲片文件(\*.Sta\_Sheet)
- 3、转子冲片文件(\*.Rot\_Sheet)
- 4、转子端环文件(\*.Rot\_Ring)
- 5、三相异步电机空载曲线文件(\*.Konq)
- 6、电机负载曲线文件(\*.TpCht)
- 7、磁化曲线文件(\*.B\_H)
- 8、损耗曲线文件(\*.Pfe)

(本节只解释前4种文件的操作,后4种文件的操作在后面相关章节中)

🏩 南牛外转子三相异步电机设计软件 🛙 3. 0

文件 帮助

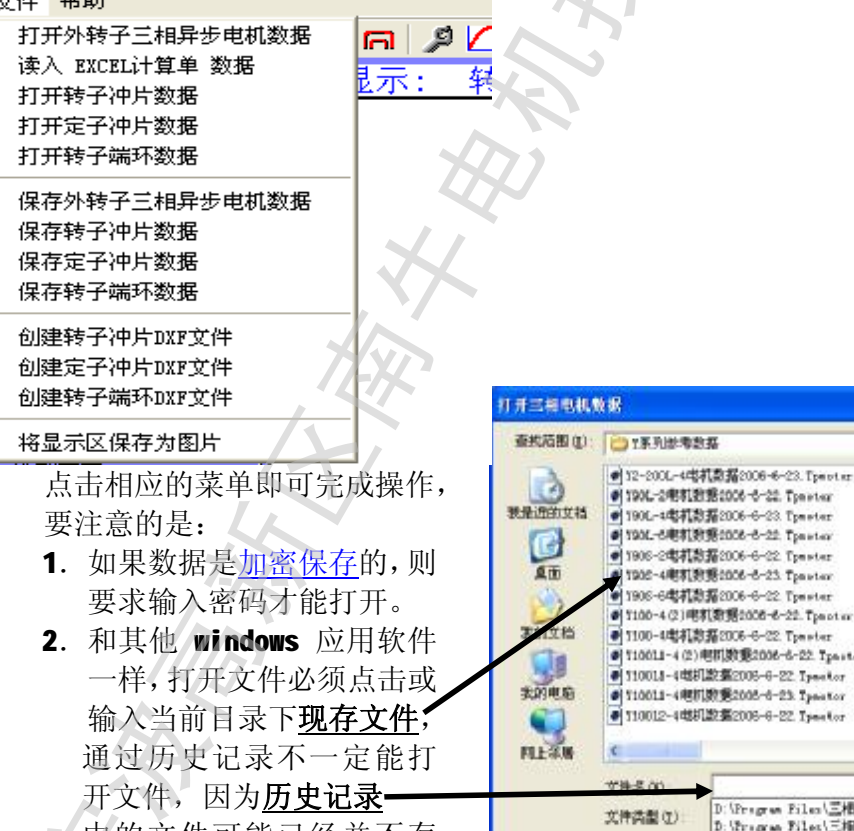

中的文件可能已经并不存 在(由于文档管理等原因移 动、改名或者删除了)。

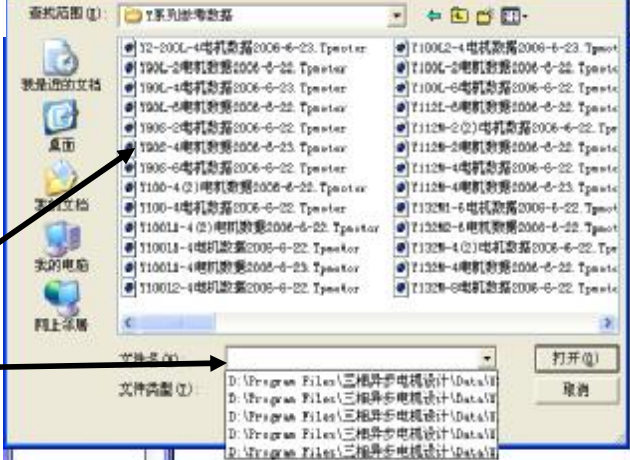

2 🗙

3.保存数据时如果软件系统设置了密码,则所有文件自动加密保存。

软件使用手册 - 20 -

**4.**保存数据时文件名不能输入**\**,**/**,**?**,**\***等 windows 系统定义特殊功能和含义的字符,否则**\**号可能改变保存目录,让您找不到您自己保存的文件在哪里,而**/**,**?**,**\***号则为无效输入,导致无法保存文件。(对于其他 windows 应用软件也是一样的)

# 4.2.2 输出机械 CAD 图纸文件

| 初日内区且及相田位     |                              |
|---------------|------------------------------|
| 南牛三相异步电机设     | 计软件¥5.0—— 最笼式三相异步电动机分层       |
| 2件 帮助         |                              |
| 打开三相异步电机数据    | 19a 🖉 🖉 🖉 🖪 🖉 🐴 🕨            |
| 打开定子冲片数据      | 前操作: 输入电机型号。建议您输入容易识别的       |
| 打开转子冲片数据      |                              |
| 打开转子端环数据      | J.                           |
| 保存三相异步电机数据    |                              |
| 保存定子冲片数据      |                              |
| 保存转子冲片数据      |                              |
| 保存转子端环数据      | 747                          |
| 创建定子冲片DXF文件 — | ——将当前设计的定子冲片输出CAD图(*.dxf格式)  |
| 创建转子冲片DXF文件 🛶 | ——将当前设计的转子冲片输出CAD图(*, dut格式) |
| 创建转子端环DXF文件 — | ——将当前设计的转子端环输出CAD图(* dxf格式)  |
| 将显示区保存为图片     |                              |

输出的 DXF 文件可以通过任何机械制图 CAD 软件打开,比如 AutoCAD2000、CAXA 电子 图板、Solidwork2006、ProE2003、UG18 等等。

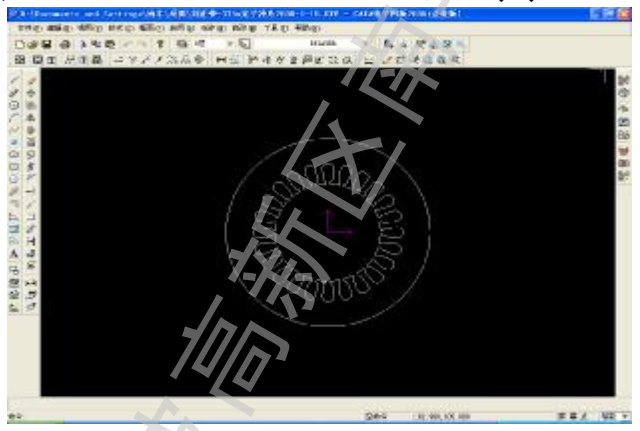

## 4.2.3 将显示区保存为图片

可以通过【文件】**à** [将显示区保存为图片] 菜单,将显示区的结构图、曲线、资料等保存为图片。

飲件使用手册 - 21 -

4.3 帮助菜单

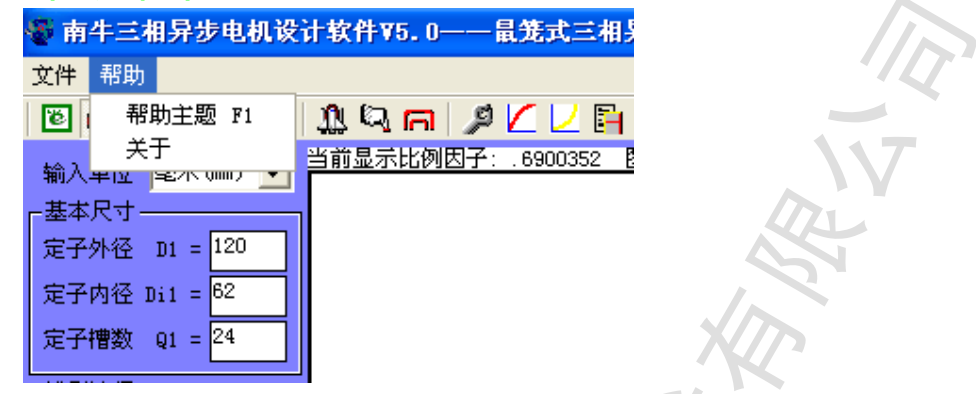

一、点击菜单帮助-->帮助主题,或者按键盘 F1,即可打开帮助文件,它是 CHM 文件格式文件,其内容为软件使用手册。

CHM文件格式文件是 windows 默认的帮助文件,如果打不开请检查您的 windows 目录 下是否有 HH.EXE 文件(如 C:\windows),系统目录(如 C:\windows\system32)下是否有 itss.dll 和 hhctrl.ocx 文件,如果没有,请从其它计算机中拷贝过来。

二、点击菜单帮助-->关于,即可打开如下界面,移动鼠标,当鼠标变成一只手的 样子 时,单击左键可以打开网站;当鼠标变成一只封信的样子 时,单击左键 可以启动一封主题为"关于《外转子三相异步电机设计 3.0》软件"、发送到 <u>Liu@MotorCAD.net</u>的邮件。用微信扫一扫左上角的二维码,即可添加南牛微信服务公众 号。

点击关闭,可以关闭此窗口。注意:此窗口是独占模式,必须关闭它本窗口,才能 进行其他操作。

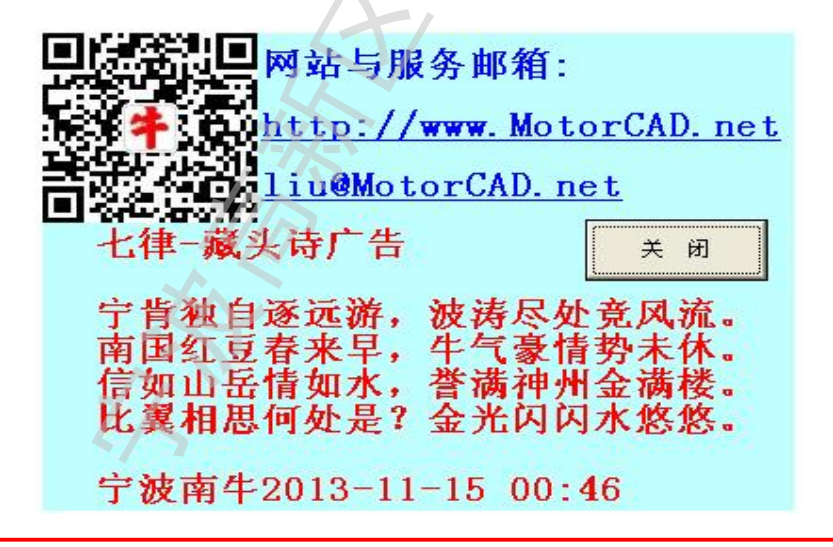

软件使用手册 - 22 -

#### 4.4 额定数据

首先提示:本软件对用户输入数据的作及时过滤检查,只允许输入整数的地方, 无法键入小数点;只允许输入数字的地方,无法键入字母和其他符号;小数框只能键 入一个小数点;输完上一格按回车自动跳到下一格,如果还未输入数据按回车则仍然 不动;如果在本页的最后一项输入数据后按回车,软件可自动转入下一页面。

因此,要输入小数点时,应该将中文输入法关闭,否则

按键盘上小数点键是没有任何反应的… **到全拼 →** "● **B** 输小数点时要关闭!

打开软件,或者进行了其他操作后点击工具按钮 <sup>22</sup>, 即可弹出如右图所示额定数据页面,按照实际输入或选择即 可。

注意事项:

**1**电机型号:最好不要输入**\**,**/**,**?**,\*字符,因为保存数据时电机型号会出现在默认的文件名中,参看<u>文件菜单</u>。

2 线电压

3 额定频率:一般为 50-60Hz。

4 电机极数: 应输入偶数。

5 输出功率

6 绝缘等级: E 级、B 级按 75℃计算电机性能, F 级、H 级按 115℃计算电机性能;另由于温升限值不同,选择不同的绝缘等级,软件在<u>自动设计与优化计算</u>中默认的热负荷数 值会有所不同。

7 计算温度

8 冷却方式:选择不同的冷却方式绝缘等级,软件在<u>自</u> <u>动设计与优化计算</u>中默认的热负荷数值会有所不同,对于核 算性能无关。

9 电机方案说明备忘:可以输入任何字符

| 🐻 🙆 省 🖿 🐼 🔕     |
|-----------------|
|                 |
| 申机型号Y200L2-6    |
| 线电压 (V) Un= 380 |
| 额定频率Hz f= 50    |
| 电机极数 p= 6       |
| 输出功率 Pn= 22000  |
| 单位 💿 🛛 🖸 КЖ     |
| 说明:极数应输入偶数      |
| ● P纺绳络 ● P纺绳络   |
| ● B级绝缘 ● H级绝缘   |
| 计算温度(°C) 75     |
|                 |
|                 |
|                 |
| 电机方案说明备注:       |
|                 |
|                 |
|                 |
|                 |
|                 |
|                 |
|                 |
| *               |
| < 5             |

**軟件使用手册** - 23 -

### 4.5 外转子冲片

#### 4.5.1 输入数据注意事项

打开软件,点击工具按钮 <sup>1</sup>,即可弹出如右图所示外转子 冲片数据页面。

注意事项:

1如果无法输入数据,请参考额定数据页面中的"首先提示"

2 在输入数据过程中,可以点绘制电机结构图的相关按纽。 如果输入数据有错误,图形中会显示出来。参看<u>转子冲片</u>数据输 入图示说明

3 输入单位:可以选择毫米(mm)、厘米(cm)、英寸(in), 一般按照软件默认的毫米(mm)即可,以便和其他 CAD 制图软件 单位统一,对照图纸时数字上更直观。

4转子外径:由结构设计和电机体积决定,直接输入。

此处应注意电机结构的对电磁性能的影响,工艺槽孔影响后的折算办法:

A.转子叠压采用扣片槽、氩弧焊槽,转子外径按定子圆形直径机械尺寸直接输入。

B.转子叠压采用铆钉孔、高速冲自动叠扣, D1=Dm+(D-Dm)/Nm 其中:D----转子圆形直径

> Dm----铆钉孔(或高速冲扣槽)位置直径 Nm----铆钉孔(或高速冲扣槽)的个数

转子外面的机座为铸铁、钢板等导磁材料,配合紧密,电磁 计算时可以在上面的基础上加K\*机座壁厚(K取0.1-0.2,导磁性 能好时取大值)。

**5**转子内径:请输入冲片毛坯的尺寸,加工后的实际尺寸软件会根据毛坯和气隙进行计算。可先参照样品(或同极数电机冲片的内外径比)初步输入,然后任意设计一电机数据,如果电机定转子齿轭各部分磁密分布合理,则可以确定采用此尺寸;如果转子轭部磁密太低,到了不合理的程度,必要时可以适当缩小转子内径重新设计。

6转子槽数:参考软件提示信息,根据经验输入。

7 槽型选择:选择圆底槽或平底槽,一般采用圆底槽有较好的性能。如果槽型并不 是单纯的平底、圆底,而是平底、圆原底、斜底混合,则需要适当折算才能计算,保持 槽面积和齿宽都不变,如果更接近于圆底槽就把它折算成圆底槽,如果更接近于平底槽 就把它折算成平底槽。当然这样做是近似计算,但一般误差并不大,在工程实践上是可 以接受的。

8 其他尺寸: 按照软件图片提示输入即可。

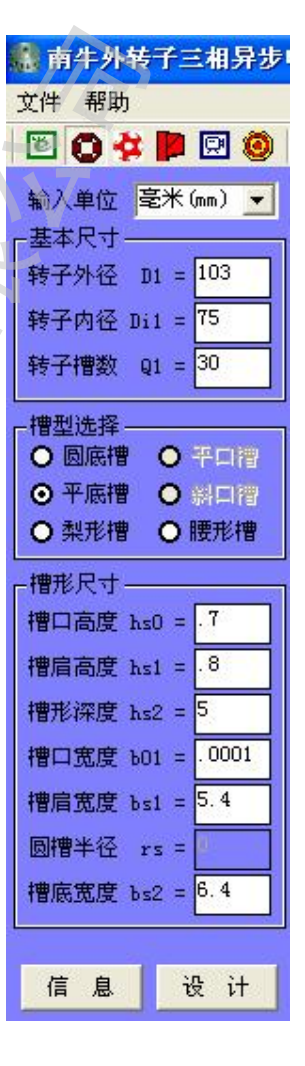

软件使用手册 - 24 -

## 4.5.2 转子冲片设计

点击定子冲片数据页面底部的设计按钮,即可弹出如下左边第一图所示定子冲片设 计对话框。点设计菜单中的 3 种辅助设计方法,弹出如下后面 3 图所示界面,按软件提 示输入相关数据后按设计按钮即可。

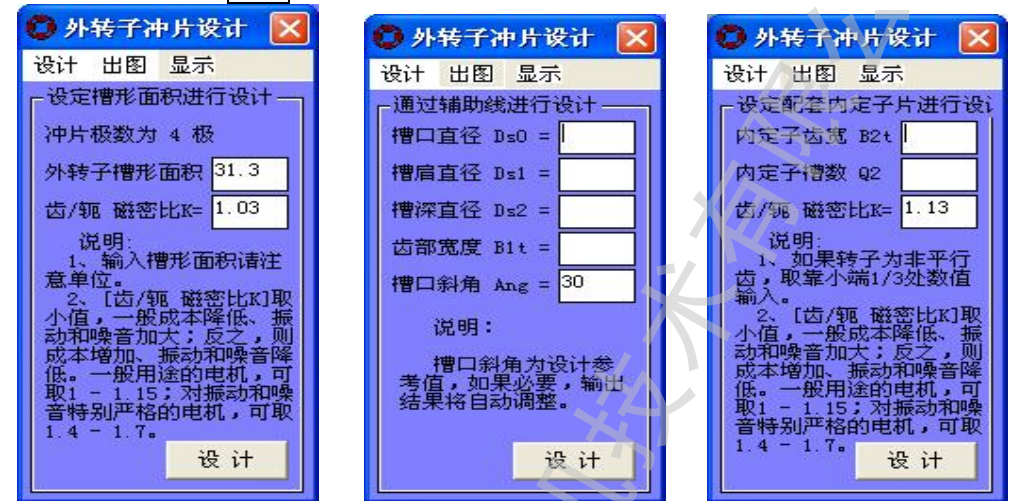

所设计的转子冲片,数据显示在主界面的数据 区,可以通过出图菜单,将 CAD 图纸发送到 AutoCAD 或者直接创建 DXF 文件。图形显示在主界面的显示 区,可以通过显示菜单进行控制,也可以通过主界 面工具按钮操作。

## 4.5.3.转子冲片计算信息

点击定子冲片数据页面底部的<u>信息</u>按钮,即可 弹出定子冲片的各种计算信息。如右图所示。

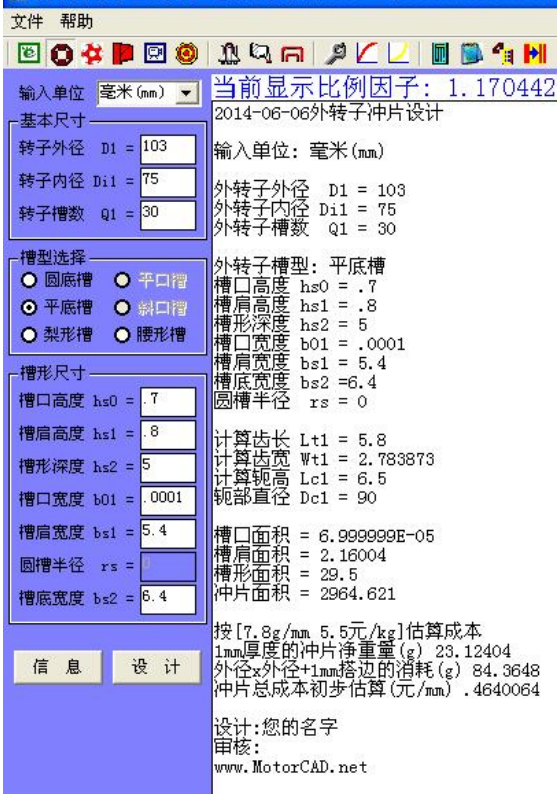

🥷 南牛外转子三相异步电机设计软件 🛛 3.0 [www.llotorCAD.n

软件使用手册 - 25 -

#### 4.6 内定子冲片

#### 4.6.1 输入数据注意事项

打开软件,点击工具按钮 <sup>4</sup>,即可弹出如右下图所示内定子冲片数据页面。注意: 1 如果无法输入数据,请参考<u>额定数据</u>页面中的"首先提示"

2 在输入数据过程中,可以点绘制电机结构图的相关按纽。如果输入数据有错误, 图形中会显示出来。

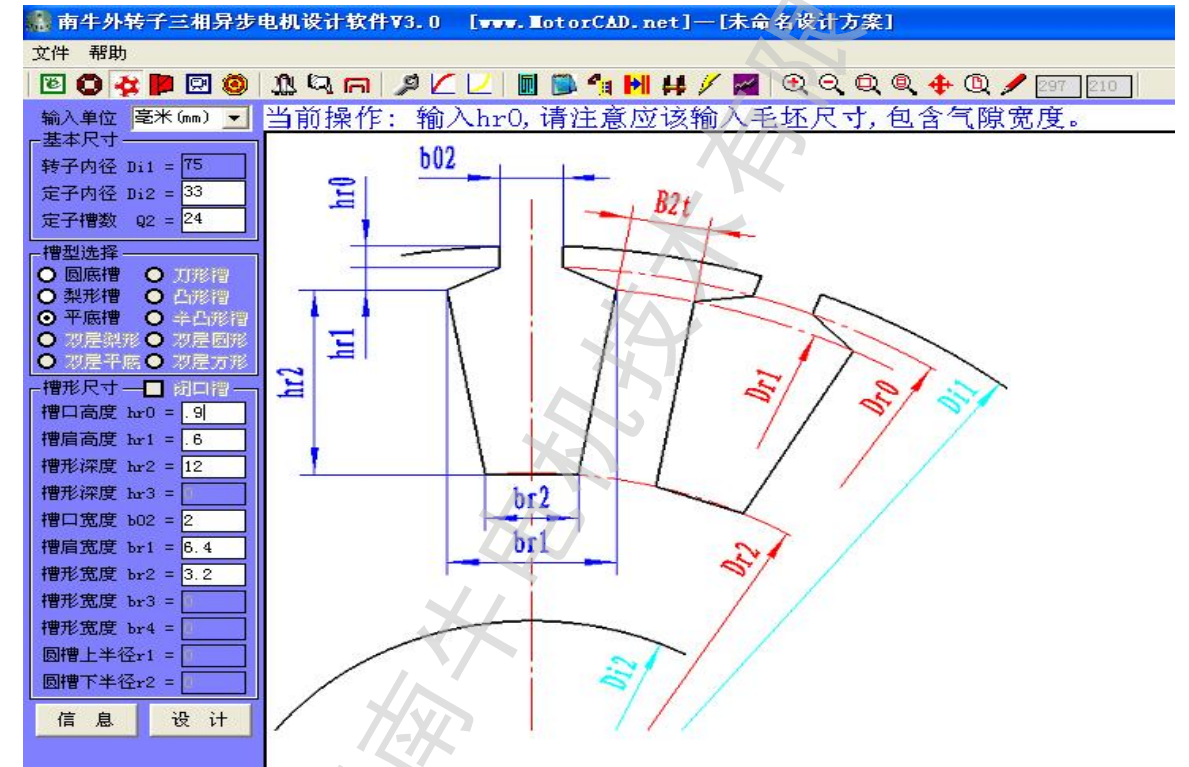

2 输入单位:可以选择毫米(mm)、厘米(cm)、英寸(in),按照软件默认的毫米(mm)即可,以便和其他 CAD 制图软件单位统一,对照图纸时数字上更直观。

**3**内定子外径:此处是输入冲片的毛坯尺寸,请保持与定子内径完全一致**(**包含气隙 宽度**)**。如果此数值改动,转子内径也自动变化。

4定子内径:为轴外径尺寸。

5 定子槽数:参考软件提示信息,根据经验输入。

6 槽型选择: 选择圆底槽、梨形槽或平底槽。

如果槽型并不是这三种之一,则需要适当折算才能计算,保持槽面积和齿宽都不变, 将其折算成相近的槽形。当然这样做是近似计算,但一般误差并不大,在工程实践上是 可以接受的。

7闭口槽:如果是闭口槽,在其中打勾选中即可。一般闭口槽转子的槽形为梨形槽。

8 其他尺寸:按照软件图片提示输入即可。注意是输入冲片尺寸,为未加工的尺寸。

软件使用手册 - 26 -

## 4.3.0 定子冲片设计

点击转子冲片数据页面底部的设计按钮,即可弹出如下左边第一图所示定子冲片设 计对话框。点设计菜单中的2种辅助设计方法,弹出如下后面2图所示界面,按软件提 示输入相关数据后按设计按钮即可。其余操作和定子冲片设计完全一致。

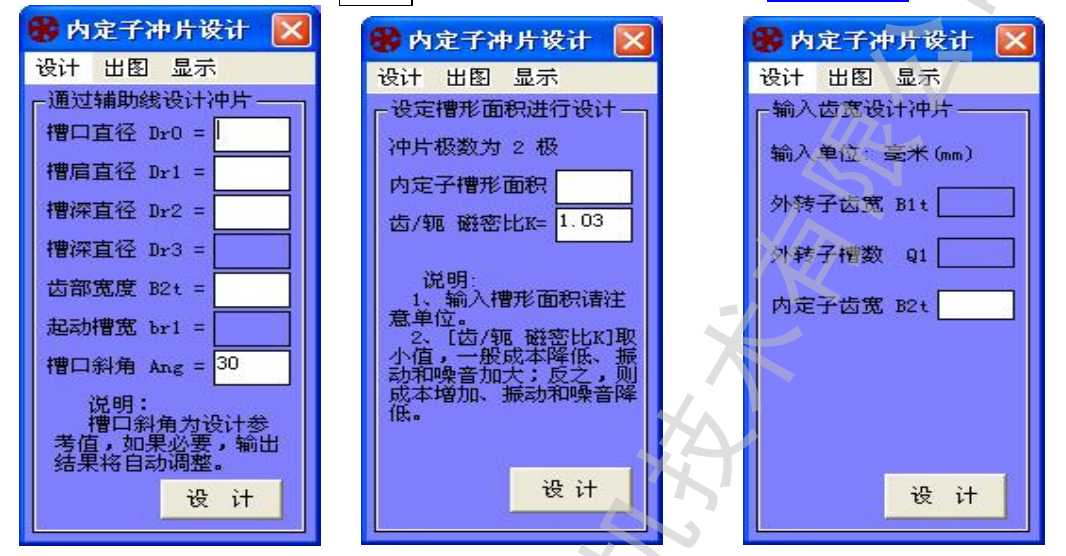

## 4.6.3 转子冲片计算信息

点击转子冲片数据页面底部的信息按钮,即可弹出转子冲片的各种计算信息。和<u>定</u>子冲片页面操作完全一致。

## 4.7 转子端环

#### 4.7.1 输入数据注意事项

打开软件,点击工具按钮 ▶,即可弹出如右图所示转子端 环数据页面。

注意事项:

1如果无法输入数据,请参考额定数据页面中的"首先提示"

**2** 在输入数据过程中,可以点绘制电机结构图的相关按纽。 如果输入数据有错误,图形中会显示出来。参看<u>转子冲片</u>数据输 入图示说明

3 长度单位:可以选择毫米(mm)、厘米(cm)、英寸(in), 一般按照软件默认的毫米(mm)即可,以便和其他 CAD 制图软件 单位统一,对照图纸时数字上更直观。

4端环外径、端环内径、端环厚度、上部宽度:如果两端一 致,按实际输入;如果两端不一致,取其两端尺寸的平均值输入。 5斜槽:按实际输入,设计时一般取一个定子齿距或更大,

实际中采用略大的斜槽有利于控制电机的振动和噪音。

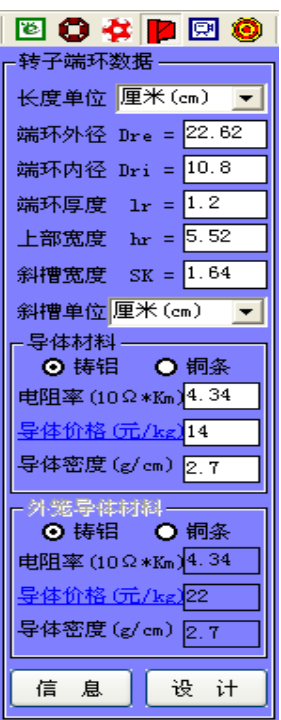

软件使用手册 - 27 -

● 转子端环设计 设计 出图 显示 □ 自动设计端环尺寸-

6 导体材料:根据材料按提示输入。如果电机的起动转矩要 求特别大,额定工作转速低,则需要用高阻铝,电阻率可能达到 8-16

## 4.7.2 设计转子端环

点击转子端环数据页面底部的设计按钮,即可弹出转 子端环界面。再在此界面中点设计**a**端环自动设计菜单, 出现如右上所示截面,选择合适的运行性能优化度即可进 行设计。

运行性能优化度大,适合于 转差率小的电机,设计的转子端 环厚度较高,运行性能较好而启 动性能较差,相反运行性能优化 度小,适合于转差率大的电机, 设计的转子端环较薄,运行性能 较差而启动性能较好。

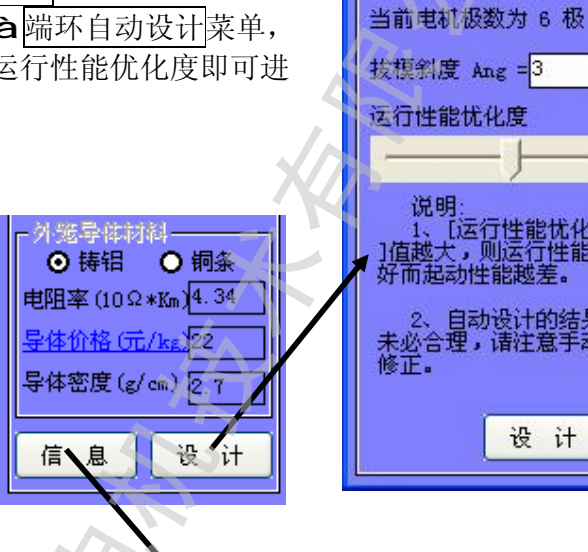

## 4.7.3 转子端环计算信息

点击转子端环数据页面底部的信息按 钮,即可弹出转子端环的各种计算信息。和 <u>转子冲片</u>页面操作完全一致。

**歙僻儢周亭册** - 28 -

## 4.8 铁芯结构与材料

打开软件,点击工具按钮 🖻,即可弹出如右下图所示铁芯 结构与材料数据页面。

注意事项:

1 如果无法输入数据,请参考<u>额定数据</u>页面中的"首先提示" 2 在输入数据过程中,可以点绘制电机结构图的相关按纽。 如果输入数据有错误,图形中会显示出来。参看<u>转子冲片</u>数据输 入图示说明

输入说明:

1 输入单位(气隙和叠厚的单位):可以选择毫米(mm)、 厘米(cm)、英寸(in),一般按照软件默认的毫米(mm)即可,以 便和其他 CAD 制图软件单位统一,对照图纸时数字上更直观。

2 气隙宽度:指定转子之间的间隙(单边)。

3 定转子叠厚:按实际输入,或者留空白,以后在<u>自动设计</u> <u>与优化计算</u>中让软件自动设计。

4叠压系数: 0.92-0.98, 按材料质量选取。

5 磁化曲线文件和损耗曲线文件必须放入与软件同一目录

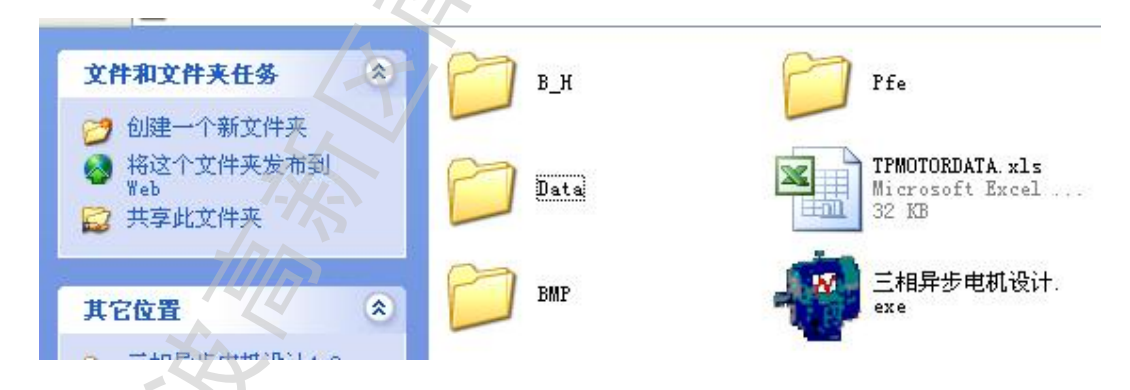

下的 **B\_H** 文件夹和 **Pfe** 文件夹,软件才能读取数据进行计算。这是软件读取数据的 规定路径。用户可以点有三个黑点的红色按钮,打开所要曲线文件到当前设计中。

6 其他: 请参考软件中提示信息,软件中的提示信息内容非常详细,请注意阅读。

| 文件 帮助                                   |            |
|-----------------------------------------|------------|
| 🖻 🔕 🏘 📔                                 | 🖻 🧿        |
| 铁芯数据——                                  |            |
| 输入单位 厘米(                                | (cm) 🔽     |
| 气隙宽度 g =                                | . 05       |
| 定转子叠厚 L =                               | 22         |
| □ 定转子径向通                                | 「「「」」      |
|                                         | 且交错<br>石态进 |
| □ · □ · □ · □ · □ · □ · □ · □ · □ · □ · |            |
| 宽度                                      | 0          |
| 转子通风道数                                  | 0          |
| 宽度                                      | 0          |
|                                         |            |
| 铁芯叠压系数                                  | . 95       |
| 密度(g/cm)                                | 7.8        |
| <u>价格(元/kg)</u>                         | 5.5        |
| 磁化B-H曲线文(                               | 牛          |
| DR510-50. B_H                           |            |
| <u>1</u> 页耗B-P曲线以1<br>DR510-50, Pfe     | Ŧ          |
| □ 冷轧片冲载(                                | 修正         |
|                                         |            |
| 齿部铁损系数                                  | 3          |
| 轭部铁损系数                                  | 2.5        |
| 空载机械耗(W)                                | 130.57     |
| 杂散损耗(W)                                 | 440        |
|                                         |            |

(2)
 (2)
 (2)
 (2)
 (2)
 (2)
 (2)
 (2)
 (2)
 (2)
 (2)
 (2)
 (2)
 (2)
 (2)
 (2)
 (2)
 (2)
 (2)
 (2)
 (2)
 (2)
 (2)
 (2)
 (2)
 (2)
 (2)
 (2)
 (2)
 (2)
 (2)
 (2)
 (2)
 (2)
 (2)
 (2)
 (2)
 (2)
 (2)
 (2)
 (2)
 (2)
 (2)
 (2)
 (2)
 (2)
 (2)
 (2)
 (2)
 (2)
 (2)
 (2)
 (2)
 (2)
 (2)
 (2)
 (2)
 (2)
 (2)
 (2)
 (2)
 (2)
 (2)
 (2)
 (2)
 (2)
 (2)
 (2)
 (2)
 (2)
 (2)
 (2)
 (2)
 (2)
 (2)
 (2)
 (2)
 (2)
 (2)
 (2)
 (2)
 (2)
 (2)
 (2)
 (2)
 (2)
 (2)
 (2)
 (2)
 (2)
 (2)
 (2)
 (2)
 (2)
 (2)
 (2)
 (2)
 (2)
 (2)
 (2)
 (2)
 (2)
 (2)
 (2)
 (2)
 (2)
 (2)
 (2)
 (2)
 (2)
 (2)
 (2)
 (2)
 (2)
 (2)
 (2)
 (2)
 (2)
 (2)
 (2)

日中显

● 单层
 ● 单层

○ 单层

线圈跨距

绕组分布

谐波磁导

节距互属线圈长属

- 材料设置

●铜 (

电阻率(9

导体价格

导体密度槽锲厚厚

槽紙厚厚

漆皮厚厚

软件默; 绕组参数

⊙ 星飛

导线(1)并

导线(1)线径(mm)

导线(2)并绕根数

导线(2)线径(mm)

毎槽匝数 Nm =

毎线圏匝数

并联支路数

绕

**�������������������** - 29 -

🖾 🙈 🗅 🗁 👝 👘 🖉

## 4.9 绕组设置与参数

打开软件,点击工具按钮 🥺,即可弹出绕组 设置与参数数据页面。

绕组设置:

1 绕组类型:软件会根据槽数极数自动选择, 用户也可以自己更改,如果绕组图形显示不正常, 则说明无法构成此类绕组。

将双层同心绕组的小圈匝数设置为 0,则可以 构成【单双层绕组】

**2** 线圈跨距:"双层叠绕"和"其他绕组"需要输入跨距,其他类型的绕组不需要跨距。单位为槽。

**3**绕组系数:一般无须输入,由软件自动计算。 选择"其他绕组"时,可手工输入**3**个系数

4线圈长度系数:正常长度为1,比正常的长 (比如潜水电机等等绕组端部较长的)则输入大 于1的数,反之输入小于1的数。

5绕组布线设计:可以设计各种自定义绕组

#### 材料设置:

按软件提示输入,如计算的电阻或重量和实际不符合,可修正输入的电阻率或密度。在同一种工艺条件下,一个规格的电机计算准确,那么 在派生设计其他规格时也能计算准确。

绝缘材料按实际输入。会影响到有效槽面积 的计算,进而影响到槽满率的计算。

#### 绕组参数:

1 接线方式按实际选择。普通用途的电机一般大于 4Kw 的电机为三角形(△)接法, 小于于 4Kw 的电机为星形(Y) 接法; 变频电机一般宜采用星形(Y) 接法。

2 并绕根数和线径:对于电流较大的电机,如果采用 1 根导线的话,需要比较大的线径,工艺性差,因而可以采用多根并绕。可以采用线径换算工具<sup>▶</sup>进行换算。如果只采用一种规格的导线,那么导线(2)可以留空白。

3并联支路数:小功率电机一般为1路,功率比较大时可以等于电机极数。

3每槽匝数:按实际输入,特殊绕组时可以输入小数进行计算。

4 每线圈匝数:显示为"大小包"时,可点【绕组布线设计】,软件可自动排列大小包的匝数;显示为"不能用"时,请修改设计。

**宁波高新区南牛电机技术有限公司**宁波高新区江南一品广场 311 号楼 1108 室 联系电话:0574-87910951 手机:13071986828 公司网站: <u>http://www.MotorCAD.net</u> 技术服务 QQ 号码:106553993 电子邮件:<u>liu@NotorCAD.net</u> <u>liuwqnet@163.com</u>

| Y 🗭 🖂 🎯                                                                                                    |                                                                                                    |
|----------------------------------------------------------------------------------------------------|----------------------------------------------------------------------------------------------------|
| <u>l</u> ]                                                                                                    | 当前操作:绕组                                                                                                    |
| 《不正常,则说<br>————————————————————————————————————                                                                                                    | 绕组型式的选择与设计                                                                                                    |
| 封 ○ 双层叠绕                                                                                                    |                                                                                                    |
| Σ叉 Ο 双层同心                                                                                                    | 60度相带等匝绕组有主                                                                                                    |
| 司心 〇 其他绕组                                                                                                    | 软件款认的远锋,适用网                                                                                                    |
| 〔(槽)                                                                                                    | 单层同心——2极时每                                                                                                    |
| i系数                                                                                                    | 单层交叉一一每极每枚                                                                                                    |
| žs                                                                                                    | 单层链式一一每极每相                                                                                                    |
| <b>嫁数</b>                                                                                                    | "对层同心"和"其他                                                                                                    |
| 系数 1                                                                                                    | 不等匝绕组等等;"其                                                                                                    |
| 且布线设计                                                                                                    | 10 1 <del>1 1 1 1 1 1 1 1 1</del>                                                                                                    |
|                                                                                                    | 一、制八茎中梦叙                                                                                                    |
| • 4 S                                                                                                    | 输入完了建数 据数                                                                                                    |
| 1 日 〇 耐水线                                                                                                    | 输入定子槽数、极数、<br>然后隔相联结。                                                                                                    |
| 1<br>○ 铝 〇 耐水线<br>2*10Km) 2.17                                                                                                    | 输入定子槽数、极数、<br>然后隔相联结。                                                                                                    |
| 1<br>日 〇 耐水线<br>2*10Km) 2.17<br>(元/kg) 70                                                                                                    | 输入定子槽数、极数、<br>然后隔相联结。<br>二、软件自动设计<br>注释相带 输入腔距。                                                                                                    |
| 日<br>日<br>〇<br>市<br>(元/kg)<br>(元/kg)<br>(元<br>(kg)<br>(8.9                                                                                                    | 输入定子槽数、极数、<br>然后隔相联结。<br>二、软件自动设计<br>选择相带、输入跨距,<br>说明:一般应选用60周                                                                                                    |
| 日<br>日<br>〇<br>日<br>〇<br>市/kg)<br>〇<br>(g/cm)<br>日<br>日<br>〇<br>〇<br>〇<br>〇<br>〇<br>秋<br>銭<br>(元/kg)<br>〇<br>〇<br>〇<br>〇<br>秋<br>銭<br>(元/kg)<br>〇<br>〇<br>〇<br>〇<br>〇<br>〇<br>秋<br>銭<br>(元)<br>〇<br>〇<br>〇<br>〇<br>〇<br>〇<br>秋<br>銭<br>(元)<br>〇<br>〇<br>〇<br>〇<br>〇<br>〇<br>〇<br>〇<br>〇<br>〇<br>〇<br>〇<br>〇<br>〇<br>〇<br>〇<br>〇<br>〇<br>〇 | 输入定子槽数、极数、<br>然后隔相联结。<br>二、软件自动设计<br>选择相带、输入跨距,<br>说明:一般应选用60度<br>距,以便构成单层绕组                                                                                                   |
| 日 〇 耐水线<br>2*10Km) 2.17<br>(元/kg) 70<br>(g/cm) 8.9<br>[(mm) 1.5<br>[(mm) 0.2                                                                                                    | 输入定子槽数、极数、<br>然后隔相联结。<br>二、软件自动设计<br>选择相带、输入跨距,<br>说明:一般应选用60月<br>距,以便构成单层绕组                                                                                                   |
| 日 〇 耐水线<br>2*10Km) 2.17<br>(元/kg) 70<br>(g/cm) 8.9<br>f (mm) 1.5<br>f (mm) 0.2                                                                                                    | 输入定子槽数、极数、<br>然后隔相联结。<br>二、软件自动设计<br>选择相带、输入跨距,<br>说明:一般应选用60周距,以便构成单层绕组<br>三、调整设计结果<br>本软件首先把任何绕线                                                                             |
| 日<br>日<br>の<br>間<br>の<br>耐水线<br>2*10Km)<br>2.17<br>(元/kg)<br>70<br>(g/cm)<br>8.9<br>5(mm)<br>1.5<br>5(mm)<br>0.2<br>5<br>文件                                                                                                    | 输入定子槽数、极数、<br>然后隔相联结。<br>二、软件自动设计<br>选择相带、输入跨距,<br>说明:一般应选用60度<br>距,以便构成单层绕组<br>三、调整设计结果<br>本软件首先把任何绕组<br>组也按照不等匝绕组的                                                           |
| 日 O 耐水线<br>2*10Km) 2.17<br>(元/kg) 70<br>(g/cm) 8.9<br>E(mm) 1.5<br>E(mm) 0.2<br>E文件                                                                                                    | 输入定子槽数、极数、<br>然后隔相联结。<br>二、软件自动设计<br>选择相带、输入跨距,<br>说明:一般应选用60月<br>距,以便构成单层绕组<br>三、调整设计结果<br>本软件首先把任何绕组<br>组也按照不等匝绕组的<br>对于无法构成对称磁势                                             |
| 日 〇 耐水线<br>2*10Km) 2.17<br>(元/kg) 70<br>(g/cm) 8.9<br>E(mm) 1.5<br>E(mm) 0.2<br>E文件                                                                                                    | 输入定子槽数、极数、<br>然后隔相联结。<br>二、软件自动设计<br>选择相带、输入跨距,<br>说明:一般应选用60月<br>距,以便构成单层绕组<br>三、调整设计结果<br>本软件首先把任何绕组<br>组也按照不等匝绕组的<br>对于无法构成对称磁势<br>组),可对软件自动排列                              |
| 日 O 耐水线<br>2*10Km) 2.17<br>(元/kg) 70<br>(g/cm) 8.9<br>[(mm) 1.5<br>[(mm) 0.2<br>[文件                                                                                                    | 输入定子槽数、极数、<br>然后隔相联结。<br>二、软件自动设计<br>选择相带、输入跨距,<br>说明:一般应选用60周<br>距,以便构成单层绕组<br>三、调整设计结果<br>本软件首先把任何绕组<br>组也按照不等匝绕组的<br>对于无法构成对称磁势<br>组),可对软件自动排列<br>对于某些增内上下层的                |
| 日 ○ 耐水线<br>2*10Km) 2.17<br>( <u>元/kg</u> ) 70<br>(g/cm) 8.9<br>[(mm) 1.5<br>[(mm) 0.2<br>[文件<br>(Y) ○ 三角形<br>+绕根数 1                                                                                                    | 输入定子槽数、极数、<br>然后隔相联结。<br>二、软件自动设计<br>选择相带、输入跨距,<br>说明:一般应选用60度<br>距,以便构成单层绕组<br>三、调整设计结果<br>本软件首先把任何绕组<br>组也按照不等匝绕组的<br>对于无法构成对称磁势<br>组),可对软件自动排列<br>对于某些槽内上下层等<br>(注:相属和电流了两列 |

比例。

四、相关系数计算

本软件计算公式以矢量

相关系数主要有:主波

率越高;其他系数越小

设计时可依据不同绕组

软件使用手册 - 30 -

#### 4.10 设计向导

打开软件,或者点击工具按钮,即可弹出设计向导页面。操作见 3.1 快速设计新电机

## 4.11 分层优化

## 4.11.1 条件设置

打开软件,点击工具按钮<sup>1</sup>,即可弹出自动设计与优化计算页面,如下图所示。请按照设计任务书要求和工艺水平输入相关指标、设置相关选项。

| ጫ 分层优化                                                                                                    |                                                                                                    |                                                        | K                                                               |                                                       |
|----------------------------------------------------------------------------------------------------|----------------------------------------------------------------------------------------------------|--------------------------------------------------------|-----------------------------------------------------------------|-------------------------------------------------------|
| <ul> <li>额定指标设置+关键指标判断</li> <li>额定指标为</li> <li>额出场率</li> <li>指标值为</li> <li>最大转矩倍数大于(倍)</li> <li>起动转矩倍数大于(倍)</li> <li>起动电流倍数小于(倍)</li> </ul> | <ul> <li>额定点性能指标判断</li> <li>输出功率(W)大于</li> <li>转速r/min大于</li> <li>功率因数cos大于</li> <li>0.5</li> <li>额定效率(%)大于</li> <li>2000</li> </ul> | 设计选项<br>○ 定子沖片<br>○ 转子沖片<br>○ 韩不厚度<br>○ 铁芯高度<br>○ 绕组数据 | 按左边的额定功率转速,<br>转起力 OX.m<br>基准槽满率 78 (%)<br>☑ 只输出合格的设计方案<br>开始设计 | 设计结果处理(点<br>击设计结果列表头<br>即以此项目排序)<br>导出到EXCEL<br>保存为文本 |
| _序号   合格   绕组线径, mm   1                                                                                                    | 与<br>毎槽匝数 │ 总成本, 元                                                                                                    | 毎相电流A                                                  | 輸入功率₩ 輸出功率₩                                                     | │转速,r/min   转矩№                                       |
|                                                                                                    |                                                                                                    |                                                        |                                                                 |                                                       |
| <                                                                                                    |                                                                                                    |                                                        |                                                                 | >                                                     |

设置说明:

**1** 一般应选中"只输出合格的设计方案",这样只要在合格方案中作比较,便 于选择方案。

2 输入原来的数据进行核算、打出电磁设计计算单时,相关数据会自动留出一 定余量输入到本页面的对应文本框中;只要按【开始设计】按钮,得到的合格方案 即可和原来数据的性能保持基本不变。

**3**指标要求尽可能放宽,对于无要求的指标,可保持软件默认数值不变,或放得更宽一些。以便输出更多的合格设计方案供选择。

#### 软件使用手册 - 31 -

### 4.11.2 功能选择

在自动设计与优化计算页面上部中间,可 以进行优化设计功能的选择,如右图所示。依 此选择可以自动设计定子冲片、转子冲片、端 环厚度、铁芯高度、绕组数据,按照软件提示 操作即可。

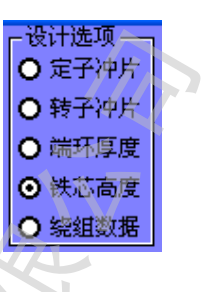

冲片最优设计原理:

当槽面积一定时,可以有不同的槽宽和槽深,(也就是齿宽和轭宽不同),通过对不同 组合进行计算,得到的安匝数(也就是激磁磁势)最小时为最优冲片,因为安匝数最小的冲 片所需要的绕组匝数最少,而安匝数最小的冲片槽宽和槽深的组合是唯一的。也就是说, 当槽面积一定时,最优的槽宽和槽深组合只有一种。

定转子冲片的槽宽和槽深是对电机性能、成本影响很大,采用传统的设计方法,凭 经验数值试算几次,得到的结果虽然可行,但往往并非最佳。应用本软件对市场上很多 冲片核算,结果表明,绝大多数还有较大优化的余地,可以在保持原来性能的基础上, 节省用铜 **10-45%** 可以产生很大的效益。

## 4.11.3 结果处理

设计完成后,可以:

**1** 点击列表头可以此项目数值的第一位排序,点一下从大排到小,再点一下从小 排到大。比如在[序号]两个字上点击鼠标,其排列结果如下图所示

- 2可以拖动横向或纵向的滚动条,查看所有项目的数据。
- **3**选择其中一行用鼠标双击之,可以将设计结果输到主界面,并打出设计计算单。
- 4 将设计结果导出到 EXCEL,或者保存为文本文件。

| 嗅自                                                         | 动设计                                                                                                    | 与优化计算                                                                    |                                                                                              |                                                                        |                                                                                                    |                                                                                                    |                                                                                                    |                                                                         | . 🗆 🔀                                                                                  |
|------------------------------------------------------------|----------------------------------------------------------------------------------------------------|--------------------------------------------------------------------------|----------------------------------------------------------------------------------------------|------------------------------------------------------------------------|----------------------------------------------------------------------------------------------------|----------------------------------------------------------------------------------------------------|----------------------------------------------------------------------------------------------------|-------------------------------------------------------------------------|----------------------------------------------------------------------------------------|
| - 额定<br>額定<br>指标<br>(<br>最大報<br>起动報                        | 指标设置<br>指标为 Ⅰ<br>有方 一<br>下<br>一<br>一<br>一<br>一<br>一<br>一<br>一<br>一<br>一<br>一<br>一<br>一<br>一<br>一<br>一<br>一<br>一<br>一 | +关键指标判断<br>③速r/min                                                       | <ul> <li>额定点性能</li> <li>输出功率(#)</li> <li>转速r/min大</li> <li>效率(%)大子</li> <li>功率因素大</li> </ul> | 諸称判断<br>大于<br>15000<br>大子<br>15000<br>そ<br>86<br>子<br>.82<br>天<br>1210 | <ul> <li>设计选项</li> <li>○ 定子冲</li> <li>○ 转子冲</li> <li>○ 转子冲</li> <li>○ 執环厚</li> <li>○ 铁芯高</li> </ul>  | 按设置额<br>定转的<br>18.7A<br>基准槽满<br>度 ☑ 只输出                                                                               | 定指标计算, 额<br>8N.m, 电流<br>率 <mark>81 0<br/>出合格的设计方<br/>开始设计</mark>                                                    | 设计结果<br>击设计结理<br>即以此项<br>家<br><b>家</b><br>保存:                           | 处理(点<br>果列表头<br>目排序)<br>的EXCEL                                                         |
| <del>序号</del><br>1<br>2<br>3<br>4<br>5<br>6<br>7<br>8<br>9 | 合格<br>Yes<br>Yes<br>Yes<br>Yes<br>Yes<br>Yes<br>Yes<br>Yes                                                           | 铁芯长度, cm<br>19.5<br>19.5<br>19.5<br>19.5<br>19.5<br>19.5<br>19.5<br>19.5 | <del>续组线径, mm</del><br>2.23<br>2.23<br>2.23<br>2.23<br>2.29<br>2.29<br>2.29<br>2.29          | 每槽匝数<br>22<br>22<br>22<br>22<br>21<br>21<br>21<br>21<br>21<br>21<br>21 | 每相电流A<br>16.796<br>16.796<br>16.796<br>18.796<br>18.582<br>18.58<br>18.58<br>18.58<br>18.58<br>18.58 | <b>輸入功率</b> W<br>16567.545<br>16567.553<br>16567.553<br>18166.484<br>18165.748<br>18165.748<br>18165.748<br>18165.748 | <b>輸出功率</b><br>15192 016<br>15192 018<br>15192 018<br>15192 018<br>16662 734<br>16662 549<br>16662 549<br>16662 549 | 转速,r/min<br>1461<br>1461<br>1461<br>1461<br>1461<br>1461<br>1461<br>146 | <b>转矩X.m</b><br>99.294<br>99.294<br>99.294<br>108.907<br>108.905<br>108.905<br>108.905 |
| <                                                          |                                                                                                    |                                                                          |                                                                                              |                                                                        |                                                                                                    |                                                                                                    |                                                                                                    |                                                                         | >                                                                                      |

软件使用手册 - 32 -

## 4.12 绕组数据估算和调整

打开软件,点击工具按钮<sup>一</sup>,即可弹出绕组数据估算页面。可以快速估算主付绕组数据,设定条件设计主绕组、付绕组,核算每槽槽满率。操作方法见软件的提示

本功能主要提供给**没有任何指标要求、只有定子尺寸**时的初步估算,不推荐使用。 本软件推荐采用<u>自动设计与优化计算</u>进行绕组设计。

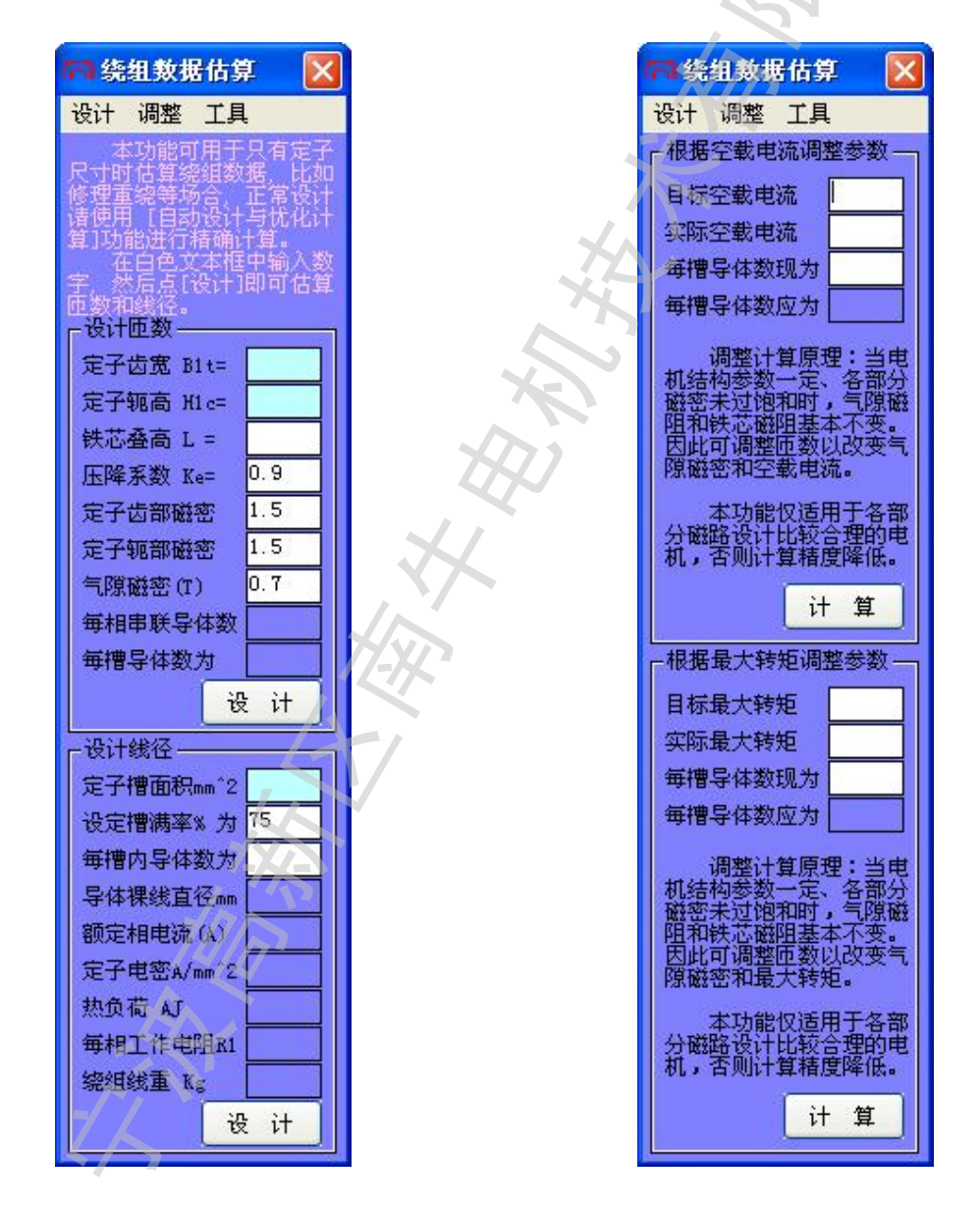

软件使用手册 - 33 -

## 4.13 系统设置

打开软件,点击工具按钮<sup>29</sup>,即可弹出系统设置页面。可以设置用户信息,密码,和显示颜色等,如下图所示。

| ┌─用户信息∛    | 5置         |                  |  |  |
|------------|------------|------------------|--|--|
| 公司名称       | www        | www.MotorCAD.net |  |  |
| 设计         | 您的名字       | 〕 审 核 】          |  |  |
| 🔲 更改密      | 码(说明:如果设置  | 密码,则所有数据自动加密保存)  |  |  |
| 旧密码        | 新密码        | 新密码再输一遍          |  |  |
| -显示颜色说     | 2置         |                  |  |  |
| 定子冲片       | 绕组 A村      | 目 绕组 B相          |  |  |
| 转子冲片       | 转子端环 绕组 C相 |                  |  |  |
| 🗖 छुमेंमें | ▶算单中输出材料曲  | 磯 确 定            |  |  |

本页相关设置保存在程序目录下的[外转子三相异步电机设计.sys]文件中。如果 [外转子三相异步电机设计.sys]文件损坏或丢失,则所有原来的设置都会丢失,电机结 构图的颜色全部会变成黑色。

如果设置密码,则所有数据自动加密保存;打开文件时如果文件密码和系统密码一致,则直接打开,否则要求输入密码。

如果在【设计计算单中输出材料曲线】前面打勾,则在电磁设计计算单中会打出铁芯材料的磁化曲线和损耗曲线。(此选择只在文本格式计算单中有效)

输入数据点

清空公式

绘制曲线

## 4.14 磁化曲线拟合器

H(B)=

打开软件,点击工具按钮之,即可弹出磁化曲线拟合器页面。可以用来把材料的磁 化曲线拟合成规定格式的文件,以便软件计算时读取调用。

磁化曲线拟合器主要通过菜单命令操作。其中:

文件菜单可以打开、保存专用格式的磁化曲线文件(\*.B\_H),保存图片和打印曲线。 生成菜单提供了4种方法进行磁化曲线拟合,按照软件的提示操作即可。这里以「通 过分段公式生成曲线]为例,操作次序如下:

|                                                                                                    | <b>肾</b> 面变化为:                        |
|----------------------------------------------------------------------------------------------------|---------------------------------------|
| 🗹 礒化曲线拟合器                                                                                                    |                                       |
| 文件 生成 校验 设置                                                                                                    |                                       |
| 「通过分段公式生成曲线————————————————————————————————————                                                                                                    |                                       |
| H (B)=                                                                                                    | 4000 Gs≤B≤ 9000 输入数据点                 |
| H(B)=                                                                                                    | 9000 Gs≤B≤ 12000                      |
| H (B)=                                                                                                    | 12000 Gs≤B≤ 15000                     |
| H (B)=                                                                                                    | [15000]Gs≤B≤[18000] 绘制曲线              |
| <ul> <li>2. 点击按钮输入数据点,出现如了</li> <li>B(Gs) H(A/cm)</li> <li>1.4 说明:</li> <li>6500 2.37 输入曲线上的</li> <li>9个数据点</li> <li>9000 4.25</li> <li>10500 6.02 注意事项</li> <li>12000 8.8 itacheter正确填入数据,<br/>idacheter正确填入数据,</li> <li>13500 14.5 成公式。</li> <li>15000 28 要更改兰底色框中的文本,请<br/>返回主界面更改。</li> <li>16500 69.2 数据必须正确输入,否则软件</li> <li>18000 138</li> </ul> | ▶ 界面 确定 取消 按[确定]生 转[确定]生 转[取消], 打能出错。 |
|                                                                                                    |                                       |
| 文件 生成 校验 设置                                                                                                    |                                       |
| 「通过分段公式生成曲线------------------------------------                                                                                                    |                                       |
| H(B)= 7.280001E-08*(B)^2-3.764002E-04*(B)+                                                                                                    | 1.7408 4000 Gs≤B≤ 9000 協入数据占          |

9000

Gs≤B≤ 12000

12000 Gs≤B≤ 15000

15000 Gs≤B≤ 18000

宁波高新区南牛电机技术有限公司宁波高新区江南一品广场 311 号楼 1108 室 联系电话:0574-87910951 手机:13071986828 公司网站: http://www.MotorCAD.net 技术服务 QQ 号码:106553993 电子邮件:liu@NotorCAD.net liuwqnet@163.com

2.244445E-07\* (B) 2-3.196668E-03\* (B)+ 14.84

H(B)= 1.733333E-06\*(B)^2-.0404\*(B)+ 244

H(B)= 6.133335E-06\*(B)^2-.1657334\*(B)+ 1134

软件使用手册 - 35 -

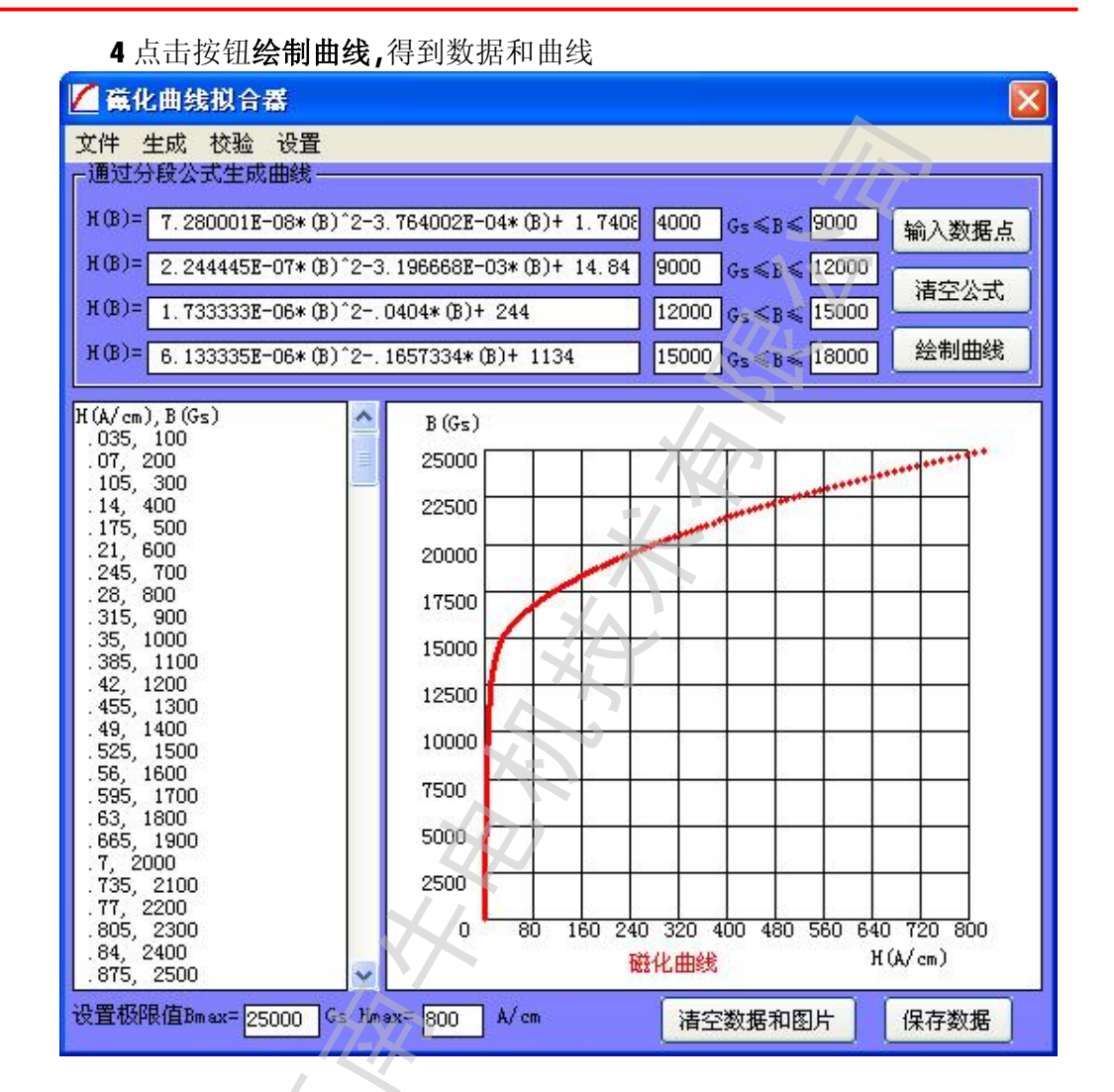

5 通过文件菜单**保存数据**,以后这种材料的磁化曲线就只要直接调用就可以了

**校验**菜单提供了 2 个曲线文件对比的功能,其中文件一可以是磁化曲线数据文件, 也可以是图片,文件二只能为磁化曲线数据文件。

**设置**菜单提供了设置曲线颜色、线条粗细、材料名称等功能,按照软件提示操作即可。

## 4.15 损耗曲线拟合器

打开软件,点击工具按钮之,即可弹出损耗曲线拟合器页面。可以用来把材料的损 耗曲线拟合成规定格式的文件,以便软件计算时读取调用。其操作方法和磁化曲线拟合 器是完全一样的。

软件使用手册 - 36 -

## 4.16 电机测试辅助工具

## 4.16.1 电阻测量折算

电机绕组内部的线已经接好,本功能可以从外电阻和接法求每相电阻数值。如下图

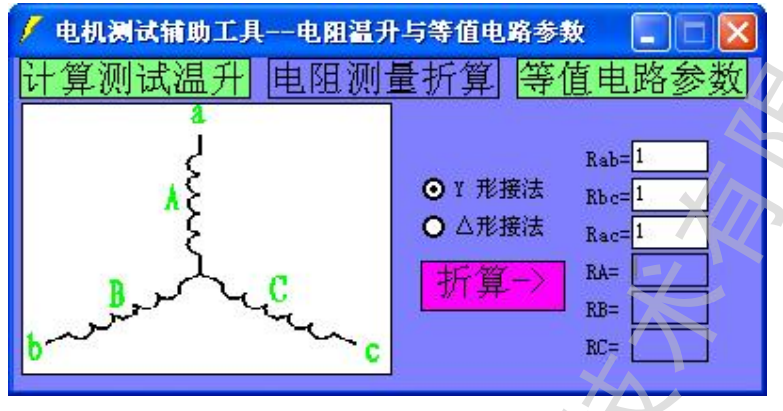

#### 4.16.2 计算测试温升

| 🖊 电机测试辅助工具                                                                                | 电阻温升与等值电                                                   | 路参数 📃 🖂 🔀              |
|-------------------------------------------------------------------------------------------|------------------------------------------------------------|------------------------|
| 计算测试温升                                                                                    | 电阻测量折算                                                     | 等值电路参数                 |
| 材料系数 Ka= <sup>235</sup><br>初始室温 TO=20<br>终止室温 TI= <sup>20</sup><br>温升折算(当测试电源<br>测试电流A 额: | 】初始电阻 №=<br>タ止电阻 №=<br>实测温升Trs=<br>流和額定电流不一致时,才<br>定电流 In= | 村料系数Ka取值:<br>铜235 铝225 |

一.电阻法测温升相关参数的换算

- a、如果所有空格都填满,则程序根据前面5项数字计算温升数值。
- b、如果有一个空格没填,则程序根据其他5项数字计算空格数值。
- c、如果有两个以上空格没填,则程序计算第一个空格的数值。

#### 应用举例:

a、[温升计算]: 留温升为空格,其他都填满,按[确定]按钮。

b、[电阻折算]:如 30 度时测得电阻为 2 欧,求 20 度时的电阻,则: 留温升和 初始电阻为空格,其他都填满,材料系数 Ka 根据手册填写,初始室温 T0 填 20,终止室 温 T1 填 30,终止电阻 R1 填 2,按[确定]按钮。

#### 操作提示:

a、按[TAB]键可以轮流在上面格子中输入数据。

b、材料系数 Ka 一般取值,铜:235;铝:225。也可以根据材料电阻变化反过

软件使用手册 - 37 -

来计算 Ka 值。

二-额定点温升折算

温升测试时偏离额定点,把温升折算到额定点。

## 4.16.3 求等值电路参数

| 🖊 电机测试辅助工具——电阻温升与等值电路参数 🛛 🗔 🔀 |                                      |               |  |  |
|-------------------------------|--------------------------------------|---------------|--|--|
| 计算测试温升                        | 电阻测量折算                               | 等值电路参数        |  |  |
| 额定相电压V 220                    | 毎相电阻(欧)2.6017                        | 堵转相电压v 201.55 |  |  |
| 额定相电流A 4.74                   | 空载相电流A 2.23                          | 堵转相电流A 27.07  |  |  |
| 输出功率(W) 2200                  | 空载输入功率145.7                          | 堵转输入功率11760   |  |  |
| 额定频率Hz 50                     | ──────────────────────────────────── | 堵转频率Hz 50     |  |  |
| 电机极数 (偶数4                     | 风摩耗(W) 18.8                          | 杂散损耗(W) 32.5  |  |  |
| 测试方法见GB/T                     | 1032-2005中10.7.2                     | 44 / 哲        |  |  |
| 电压、电流、电阻                      | LI按三相平均值输入                           | 开             |  |  |

## 点【计算】按钮后,结果如下:

| - Int | 三相异步电机设计                                                                                    | $\mathbf{X}$ |
|-------|---------------------------------------------------------------------------------------------|--------------|
|       | 等值电路数据如下:(单位:欧姆)                                                                            | X            |
|       | 定子电阻R1=2.6021,定子电抗X1=2.1661<br>转子电阻R2=2.5741,转子电抗X2=3.1091<br>铁芯电阻Rm=1794.9111,励磁电抗Xm=96.99 | 981          |
|       | 性能曲线已绘制,诸查看!                                                                                |              |
|       | 補定                                                                                          |              |
|       |                                                                                             |              |

本软件采用精确等效电路进行性能计算,等效电路如下图所示:

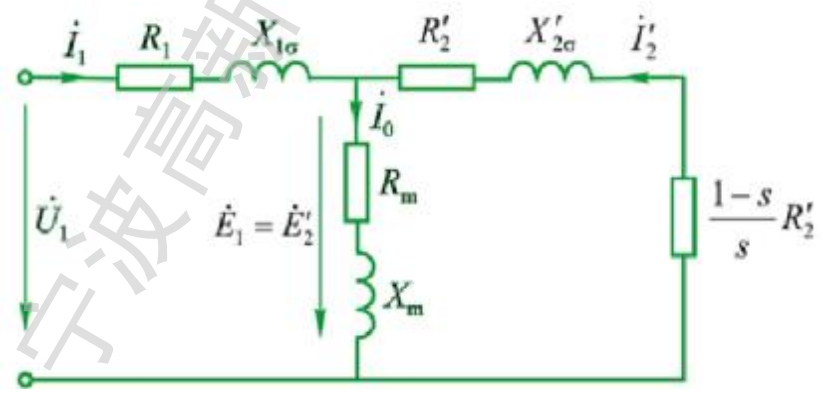

软件使用手册 - 38 -

#### 4.17 计算器

打开软件,点击工具按钮,即可调出 **Windows**系统计算器。如果 **Windows**系统中没有计算器或者已经损坏,则此命令无效。

## 4.18 记事本

打开软件,点击工具按钮,即可调出 Windows 系统记事本。如果 Windows 系统中没有记事本或者已经损坏,则此命令无效。

## 4.19 槽满率计算与线模设计

打开软件,点击工具按钮 📬,出现如下图界面。

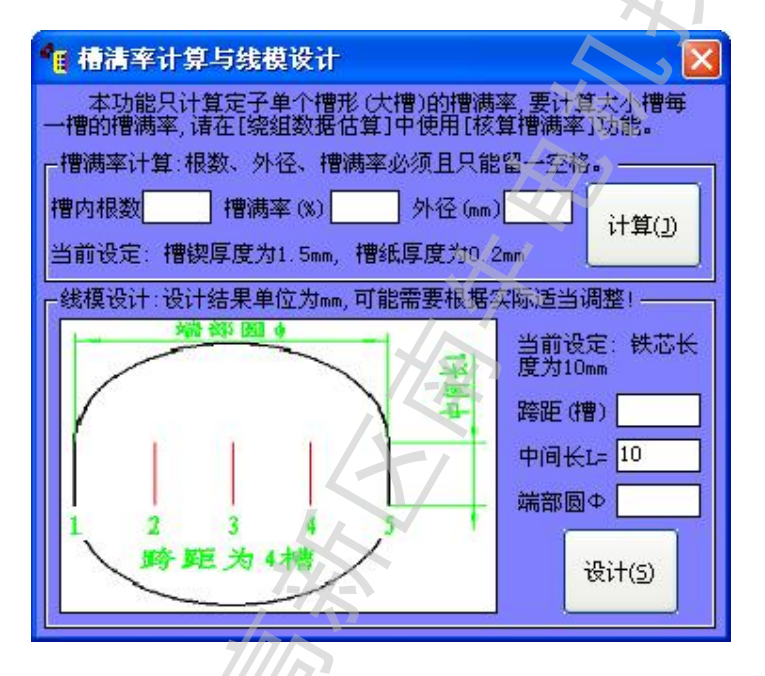

本功能只计算定子单个槽形(大槽)的槽满率,要计算大小槽每一槽的槽满率,请在 [绕组数据估算]中使用[核算槽满率]功能。

线模设计结果仅供参考,如果不是两端圆弧中间直线的线模板,请保持周长不变,换算成其他形状的线模尺寸。

软件使用手册 - 39 -

## 4.20 线径换算

打开软件,点击工具按钮<sup>▶</sup>,出现如下图界面。输入数字可以计算不同根数并绕时 需要的线径大小。

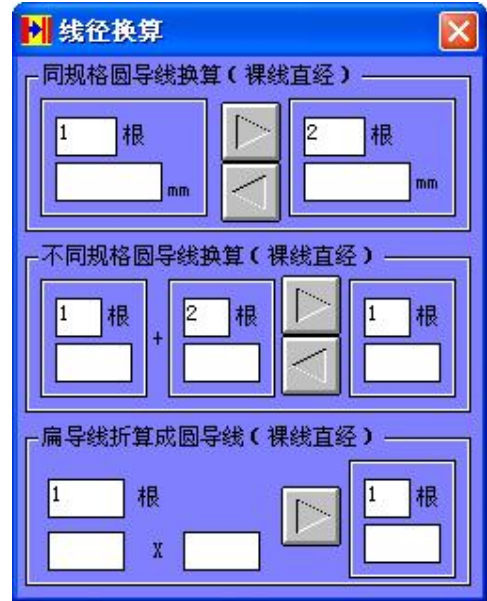

## 4.21 许用不平衡量计算

打开软件,点击工具按钮<sup>44</sup>,出现如下图界面。输入数字可以计算转子的不平衡量。

| 😫 许用不平衡量计算 🛛 🔀 |
|----------------|
| ┌校正动平衡 —————   |
| 精度(mm/s) 🛅 👤   |
| 转子质量 (kg)      |
| 转子外径 (mm)      |
| 转速(r/min)      |
| 计算             |
| 转子允许不平衡量为      |
| (g/端)          |
|                |

软件使用手册 - 40 -

## 4.22 双叠绕组匝数为奇数的自动排列

当绕组每线圈匝数显示为【大小包】时,点击【绕组布线设计】,即可自动排列大小 线包。如下图。

| 图中显示不正常,则说                                |          |           |             | 45 / J.     |    |
|-------------------------------------------|----------|-----------|-------------|-------------|----|
| 明无法构成此类绕组                                 |          | 相异梦电      | 机设计         | \$X1年♥7.0   |    |
| ○ 单层链式 ⊙ 双层叠绕                             | 1士息#     | #刘的院驻     | 1多蚁计        | 舁           |    |
| ○ 单层交叉 ○ 双层同心                             | 线细       | 地別粉捉      |             |             | XA |
| ○ 单层同心 ○ 其他绕组                             | 、流細始端槽号  | 「末端槽号     | - 匝数        | □1电角度       |    |
| 総閣陸距(槽) 15                                | 1.       | 16.       | 19.         | 0.          |    |
|                                           | 2.       | 17.       | 20.         | 10.         |    |
| 究组分布系数 ••••••                             | 3.       | 18.       | 19.         | 20.         |    |
| 谐波磁导∑S 0.00245                            | 4.       | 19.       | 20.         | 30.         |    |
| 节距す感系数 0.83333                            | 5.       | 20.       | 19.         | 40.         |    |
|                                           | 6.<br>7  | 21.       | 20.         | 50.         |    |
| 线圈长度永致 -                                  | γ.<br>ο  | 22.       | 19.         | БU.<br>70   |    |
| 绕组布线设计                                    | 0.<br>0  | 23.<br>24 | 20.<br>10 ( | 10.<br>80   |    |
|                                           | 9.<br>10 | 24.<br>25 | 20          | an.         |    |
| 一材料设置———————————————————————————————————— | 11.      | 26.       | 19.         | 100.        |    |
| ◎ 铜 ○ 铝 ○ 耐水线                             | 12.      | 27.       | 20.         | 110.        |    |
| 电阻率(Ω*10Km) 2.17                          | 13.      | 28.       | 19.         | 120.        |    |
|                                           | 14.      | 29.       | 20.         | 130.        |    |
|                                           | 15.      | 30.       | 19.         | 140.        |    |
| 导体密度(g/cm) 8.9                            | 16.      | 31.       | 20.         | 150.        |    |
| 槽锲厚度(mm)   2                              | 17.      | 32.       | 19.         | 160.        |    |
| 槽纸厚度(mm) .3                               | 18.      | 33.       | 20.         | 170.        |    |
|                                           | 19.      | 34.       | 19.         | 180.        |    |
| 後皮厚度又1年<br>                               | 20.      | 30.       | 20.<br>10   | 190.        |    |
| =X1+=X1X                                  | 21.      | 1         | 20          | 200.        |    |
|                                           | 23.      | 2.        | 19.         | 220.        |    |
| ○ 星形 (Y) ○ 三角形                            | 24.      | 3.        | 20.         | 230.        |    |
| PAR (1) # 45/18 # 2                       | 25.      | 4.        | 19.         | 240.        |    |
| 寻线(1)开绕很数2                                | 26.      | 5.        | 20.         | 250.        |    |
| 导线(1)线径(mm).95                            | 27.      | 6.        | 19.         | 260.        |    |
| 导线 (2)并绕根数 0                              | 28.      | 7.        | 20.         | 270.        |    |
| 导线 (2)线径 (mm) 0                           | 29.      | - Х.<br>О | 19.         | 280.        |    |
|                                           | 30.      | 9.<br>10  | 20.<br>10   | 290.<br>300 |    |
| 井联文路数                                     | 32       | 11.       | 20.         | 310         |    |
| 毎槽匝数 Nm = 39. 71                          | 33.      | 12.       | 19.         | 320.        |    |
| 毎线圏匝数 大小包                                 | 34.      | 13.       | 20.         | 330.        |    |
|                                           | 35.      | 14.       | 19.         | 340.        |    |
|                                           | 36.      | 15.       | 20.         | 350.        |    |
|                                           |          |           |             |             |    |

当绕组每线圈匝数显示为【不能用】时,请修改设计。

软件使用手册 - 41 -

## **4.23** 空载特性分析

打开软件,点击工具按钮,可以进行空载特性分析。

空载特性分析有什么用? 我们在设计电机时经常要输入铁损系数、机械损耗、附加损耗,只有输入的这些数字符合实际,才能更准确的计算电机性能,特别是效率。而通过空载特性分析可以得到比较准确机械耗、铁耗、铜耗等数据。

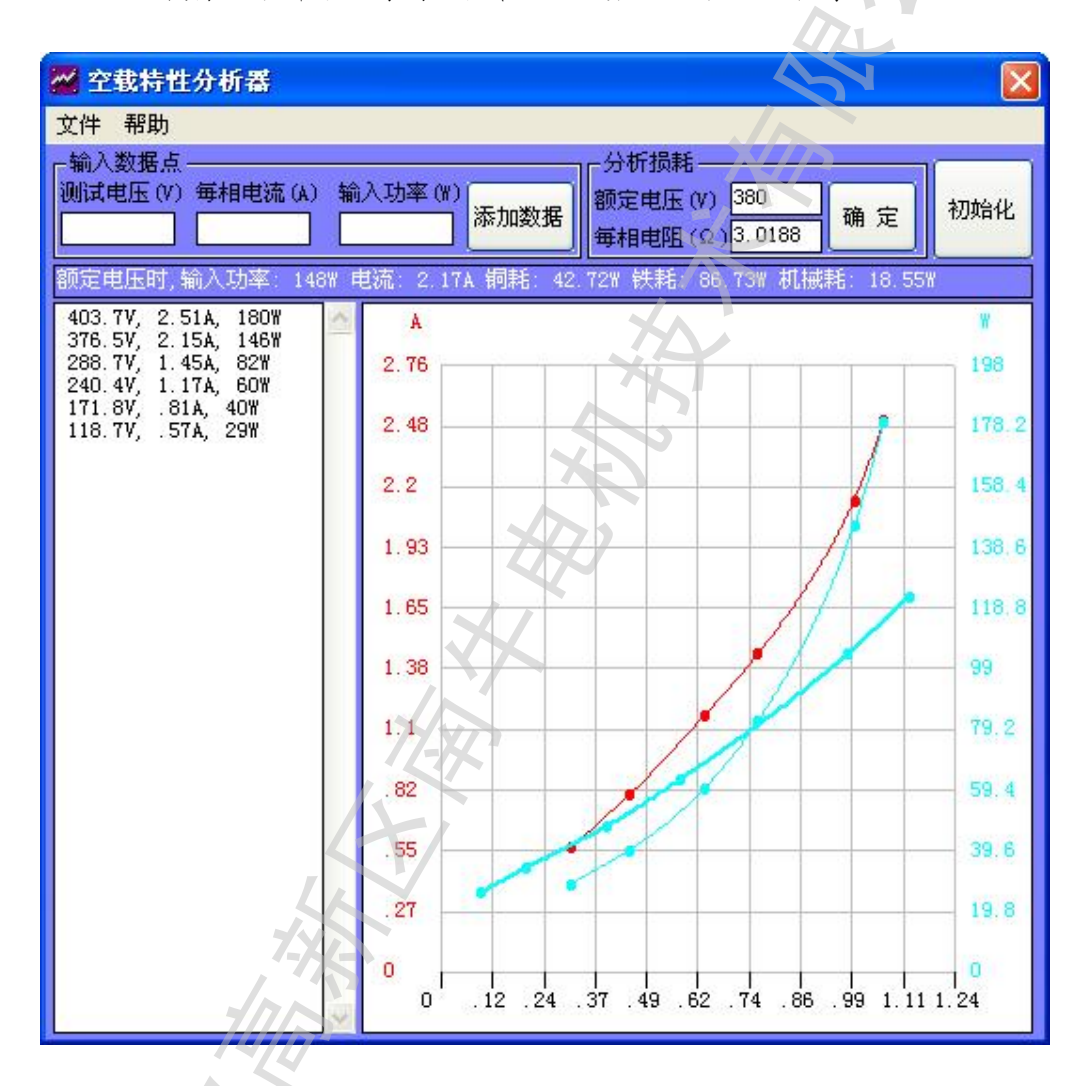

数据分析完成后,可以通过文件菜单保存为三相异步电机空载曲线文件(\*.Kong),以后可以通过文件菜单打开,也可以在 Windows 中用鼠标双击文件图标打开。

**软件使用手册** - 42 -

## 4.24 电机结构图

打开软件,可以看到 7 个工具按钮 🔍 Q Q Q 🗣 Q 🖉 🖉 297 210 , 它们可以控制显示区电机结构图的绘制,如电机尺寸数据(包括定子冲片、转子冲片、转子端环、绕组分布方式)输入错误,通过图形可以很直观的看出来。

分别是:1 3 放大电机结构图 (1.25 倍)

2 억缩小电机结构图(0.8倍)

3 段窗口查看电机结构图细节

4 1:1 查看电机结构图(1 毫米=3.78 像素,直观性和显示器有关)

5 🕈 移动电机结构图

6 ① 重画电机结构图

7 / 297 210 自定义显示区尺寸

其中前面 6 个功能和其他 CAD 软件的操作基本一致,自定义显示区尺寸则可以在屏幕分辨率不够大的时候,自己输入显示尺寸(毫米 mm),然后拉动横竖两方向的滑动条查看图形。此时保存显示区为图片则可以得到一张大图,未显示部分也能保存下来。

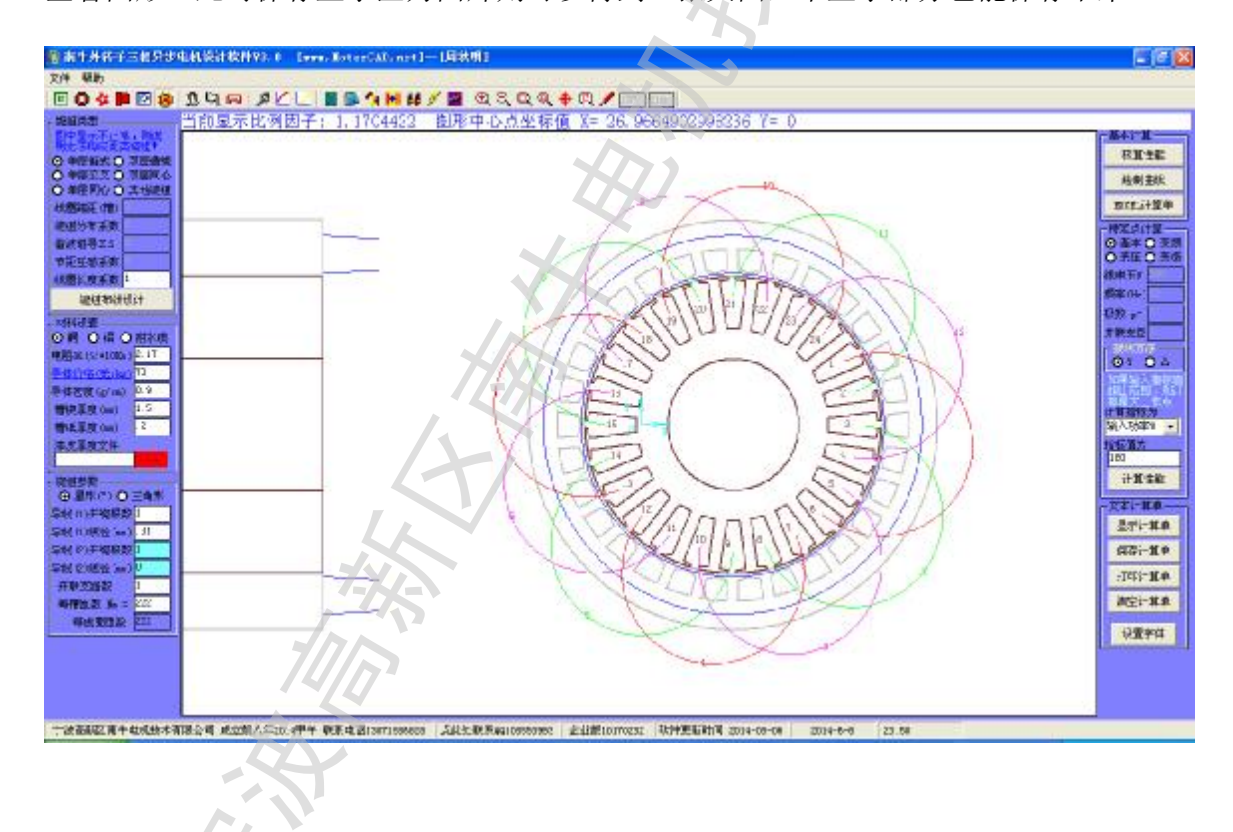

软件使用手册 - 43 -

## 4.25 电磁设计计算单

4.25.1 文本格式计算单

所有数据输入完成后,点击按钮[文本计算单]即可打出电磁设计计算单,如下图所示。

| 國南中非特子古相同世                                                                                                  | 电机装计数件92.0 Exres.RoterCAD.net1I局款用E                                                                                                    | E 6 🛛                                     |
|----------------------------------------------------------------------------------------------------|----------------------------------------------------------------------------------------------------|-------------------------------------------|
| 文件 帮助                                                                                                    |                                                                                                    |                                           |
| E04 # 28                                                                                                    |                                                                                                    |                                           |
| BRINS .                                                                                                    | 当前夏示比例因子: 1.1704423                                                                                                    |                                           |
| O HERY O STREET                                                                                             | 定了河戸6(1) 448,3050 第了福地6(9) 231,840* 伏割地(9) 3,3969<br>和県河地6(1) 2,8023 森都市村村(8) 00,1113 約用地(10) 883,1285                                                                                                    | RETE                                      |
| O WEEKO DIEKA<br>O WEEKO DIIIKA<br>HARAT MI                                                                 | *1982世紀(0.) 1070, TWF 対抗学校(0.) 9*00, TW* 外地で第382世(0.) 8917, *43<br>PUTF+示意光(0.) 11184, 15 PUTF+砂絵中(0.) 9225, 259                                                                                                    | ·杜樹主統<br>取1月上十里申                          |
| <ul> <li>他語分支系数</li> <li>自然相号工具</li> <li>中臣王敏系数</li> <li>((慶に皮系数<sup>1</sup>)</li> </ul>                    | 田崎 再動10000,5384 18和平数1001 通帰再数1201.532 年間逝量数00897,4086<br>研修完成540,086 加減量17,117,125,002 加減量量(117,605,4480<br>完全情報(101)10,530 完全損益(101)4,530 20 25 通貨量(101)4,1451<br>特子環境(101)10,538 35 16 4 元(101,430,53) 特備者(101)4,233 計構業(101)2,301<br>特子環境(101)10,538 35 16 4 元(101)4,053 25 74歳(101)2,38516                                          | - 特定点け屋<br>の 基本 の 支持<br>の 手座 の 支持<br>後申平v |
| <b>建在40</b> 计代计                                                                                             | 十一、冠跡参敬与性能计算                                                                                                    | <b>都率 04</b>                              |
| 제태경품                                                                                                    | 胡纯压 380.Y 频率 90.Fz 板索4板 并服支路1路 T形注榜                                                                                                    | 1392                                      |
| <ul> <li>● 目11日 (1010) (1010) (2:11)</li> <li>● 目11日 (1010) (2:11)</li> <li>● 目11日 (1010) (2:11)</li> </ul> | (武士派(a) 5,217 単時中语(a) 2,217 第八市車(4,1955,601<br>第1日)率(4) 2,042 第1日把(Da) 2,215 程度(s/san) 0.35<br>第1年 N - 0.005 (1) 程度(s,2312)                                                                                                    | 01 0 4                                    |
| <ul> <li>● 信を説 (g/m) 0.9</li> <li>● 信を説 (g/m) 1.5</li> <li>● 信を説 (m) 1.5</li> <li>● 信息説 (m) 2.5</li> </ul>  | 特子异杂中流1141 553,6545 异染中液形体14/mg 21 12,6025<br>针子的环境流141 302,503 编码电视程度14/mg 21 12,6025<br>针子的环境流141 302,503 编码电视程度14/mg 21 7,2042                                                                                                    | tr 第3879.79<br>第6入75年11                   |
| ****                                                                                                    | 空子洞环(17) 252.0476 - 岩子信服(19) 4:1.0554 - 鉄樹和(19) 1.4044<br>机械用16(17) 3.0001 - 基軟搅和(19) 0.0001 - 局積和(17) 1287,1788                                                                                                    | 105-00.7                                  |
|                                                                                                    | *(残盛密(ga) 2181,208                                                                                                    | -221-80                                   |
| 気候(11時後)m) 月<br>気候(2)手続時数1<br>気候(2)手続時数1<br>気候(2)低後(m)<br>(11時間)の約5                                         | 旧線系数28-0.3446 13和系数28-1.0784 波線系数28-1.54 時代描述量 20012.3435<br>野砂白銀塔(A) A1.7757 動産規模(A) (2.11 動産規模(A) (2.1757,0009<br>空目標準(A) (4.148):<br>管子構成(A) 3.2538 酸丙酮(A) (4.1748)<br>特子情報(A) 3.2538 酸丙酮(A) (1.17,149 酸稀和(A) (1.4534,64)<br>特子情報(A) 3.2538 酸丙酮(A) (1.17,149 酸稀和(A) (1.4534,64)<br>特子情報(A) 3.2538 酸丙酮(A) (1.17,149 酸稀和(A) (1.4534,64) | 800-100<br>5151-10<br>-1113-110           |
| 4470.21 So = 202<br>444.903.02 St                                                                           |                                                                                                    | <b>祝空计报</b> 集                             |
|                                                                                                    | 输出因率(2).3% 共相相流力,595a,转速(1402.tr/min 型率(24.65% 因率因数(50.23)<br>超时间流(4.14值/0.23% 起货有担(20.05值/2.67%。 能大转担(22.25%)。                                                                                                    | 的重要的                                      |
|                                                                                                    | "告释温升:41.3 然后带:368.9 定子电图:1.09 厚泰电图:0.18 质环电图:6.128/m2                                                                                                    |                                           |
|                                                                                                    |                                                                                                    | ~ ~                                       |
| 十波高级区 用于 杜风放木                                                                                               | 和語公司 成立第八年10.4PP 教系は選びarrangeese 人民社会教系galogeeges 走出能Lourozat 以外更新計算 2014-09-08 2014-0-6 23.58                                                                                                    | BOJABAYA                                  |

在特定工作点框中选择合适的计算指标,输入指标值,点击按钮【计算性能】,就可 以计算这一工作点的各种性能,计算结果自动添加在电磁设计计算单的末尾。特定工作 点的性能计算,使变压、变频、变极、改变接法等等特殊状态的电机性能计算极为方便。

如果输入的数值超出了范围,则计算最大点的数值。比如一台电机最小电流为 1A, 最大电流为 5A,如果输入 0.5A,或者 100A,则计算结果显示为 5A 这个特定工作点的各项 性能指标。

在右下方有4个计算单的操作按钮,分别可以显示**(**或隐藏**)**计算单、保存计算单、 打印计算单、清空计算单。

软件使用手册 - 44 -

## 4.25.2 EXCEL 格式计算单

所有数据输入完成后,点击按钮[EXCEL 计算单]即可打出 EXCEL 格式的电磁设计计 算单,全部内容可以打印在一张 A4 纸上,如下所示。

|    | A                                       | В        | C                                     | D            | E       | F           | G             |            | H          |            | I          | J            | K           | L      |
|----|-----------------------------------------|----------|---------------------------------------|--------------|---------|-------------|---------------|------------|------------|------------|------------|--------------|-------------|--------|
|    | 南牛外转子三相异步电机设计软件V3_0电磁性能计算单              |          |                                       |              |         |             |               |            |            |            |            |              |             |        |
| 1  |                                         |          |                                       |              |         |             |               |            |            |            |            |              |             |        |
| 2  | 2 额定数据                                  |          |                                       |              |         |             |               |            |            |            |            |              |             |        |
| 3  | 电机型号                                    | 周秋明      | 线电压 (V) 3                             |              | 380     | · 额定频率 (Hz) |               | 50         | 50         |            | 电机极数       |              | 4           |        |
| 4  | 输出功率                                    | 20       | 绝缘                                    | 等级           | B级绝缘    |             | 计算温度 (°C) 。 7 |            | 75         | 5          | 冷却方式       |              | 闭式风冷        |        |
| 5  | → 1000000000000000000000000000000000000 |          |                                       |              |         |             |               |            | 长度单位       | :毫米。       | m)         |              |             |        |
| 6  | 1 .                                     | he?      | 外转子                                   | 外径 D1        | 1       | .03         | 2 C           | 0          | 1 b02 /    | . 0        | 毛坯外        | 径 Di1        |             | 75     |
| 7  |                                         | 0.52     | 外转子内径 Dil                             |              |         | 75          |               |            | -          |            | 内定子内       | 內径 Di2       | 33          |        |
| 8  |                                         | 1.1      | 外转子                                   | 漕数 Q1        |         | 30          | -             | - /        | J L        |            | 内定子        | 曹数 Q2        |             | 24     |
| 9  |                                         | 0\$1     |                                       | 外转子子         | F底槽     |             |               |            |            |            |            | 内定子          | P底槽         |        |
| 10 |                                         |          | hs0                                   | . 7          | Ъ01     | . 0001      | 131           | - 1        |            |            | hr0        | .9           | Ъ02         | 2      |
| 11 |                                         |          | hs1                                   | .8           | bs1     | 5.4 🤇       |               | N I        | br1        | <u> </u> ° | hr 1       | .6           | br1         | 6.4    |
| 12 |                                         | b01      | hs2                                   | 5            | bs2     | 6.4         | ~             |            |            |            | hr2        | 12           | br2         | 3.2    |
| 13 | 1 <b>-</b>                              |          |                                       |              | rs      | 0           |               |            |            | 1          | hr3        | 0            | br3         | 0      |
| 14 | 正规60° 绕组                                | 单层链式     | 电机结                                   | 构数据          | _       |             |               | $-\Lambda$ | br2        | 1 -        | r1         | 0            | br4         | 0      |
| 15 | 输入分布系数                                  | 0        | 气隙宽                                   | 度(mm)        |         | 25          |               | . · · \    |            | 1          | r2         | 0            |             |        |
| 16 | 谐波磁导ΣS                                  | 0        | 铁芯叠                                   | 厚(mm)        |         | 48          |               |            |            | <u> </u>   | 定子         | 绕组线模         | <u> 周长2</u> | 11mm   |
| 17 | 节距互感系数KB                                | 0        | 径向道                                   | <u> 通风道</u>  |         | 无           | 转子端环数         | 如据(长)      | 度单位:3      | 毫米nm)      |            |              | _           |        |
| 18 | 线圈跨距(槽)                                 | 5        | 定子通风道数                                |              |         | 0           | 转子端环示意图       |            | 端环外径Dre    |            | 95         |              |             |        |
| 19 | 定子绕组材料                                  | 铜漆包圆线    | 定子通风道宽                                |              | 0       |             |               |            |            |            | 端环内        | ]径Dri        |             | 76     |
| 20 | 定子电阻率                                   | 2.17     | 转子通                                   | 风道数          |         | 0           |               |            |            |            | 端环厚        | 度 lr         |             | 14     |
| 21 | 定子导体价格                                  | 70       | 转子通                                   | 风道宽          |         | 0           |               | ur 📊       | _          |            |            | 臗 hr         |             | 8      |
| 22 | 定子导体密度                                  | 8.9      | 叠压                                    | 系数           | 0       | . 95        |               |            |            |            | 斜槽宽        | C度 SK        |             | 1      |
| 23 | 槽锲厚度(mm)                                | 1.5      | 铁芯                                    | 密度           | í       | .8          |               | 777        | Tol        |            | 斜槽宽        | 度单位          | 个转          | 子齿距    |
| 24 | 槽纸厚度(mm)                                | 0.2      | 铁芯                                    | 价格           | 5       | 5.5         |               | /// E      | i ăi       |            | 端环导        | 体材料          | 铸           | 转子     |
| 25 |                                         | 星形 (Y)接法 | 损耗曲                                   | 线文件          | DR510   | -50. B_H    |               |            | 1          |            | 端环导体       | \$电阻率        | 4           | . 34   |
| 26 | 导线1(根x线径)                               | 1根0.31mm | 损耗曲                                   | 线文件          | DR510   | -50.Pfe     | r r           |            |            |            | 端环导        | 体价格          |             | 22     |
| 27 | 导线2(根x线径)                               | 1根0.00mm | 冷轧片冲                                  | 中裁修正         | ,       | 合           |               | <b>4</b>   | <b>≓</b> ⊺ |            | 端环导        | 体密度          | 2           | 2.7    |
| 28 | 并联支路数                                   | 1        | 齿部铁                                   | 损系数          | 2       | 2.5         |               |            |            |            | <u>外笼导</u> | 体材料          |             |        |
| 29 | 毎槽匝数                                    | 222      | 1 1 1 1 1 1 1 1 1 1 1 1 1 1 1 1 1 1 1 | 损系数          |         | 2           |               |            |            |            | 外笼导位       | \$电阻率        |             |        |
| 30 | 20℃定子电阻Ω                                | 48.144   | 空載机                                   | <b>誡耗(W)</b> | 0       | . 85        |               |            |            |            | 外笼导        | 体价格          |             |        |
| 31 | 槽满率                                     | 71.23%   | 一 杂散损                                 | <u>課耗(W)</u> | (       | ). 3        |               | <b></b>    |            |            | <u>外笼导</u> | <u>体密度</u>   |             |        |
| 32 | 空載点性                                    | 能计算      | 额定点性能计算                               |              | 堵转点性能计算 |             |               |            | +貫         |            |            |              |             |        |
| 33 | 毎相电流(A)                                 | 0.5204   | 毎相电                                   | 锍(A)         | 0.      | 5354        | 毎相电流          | 17. (A)    | 2.2        | 17         | 定子线        | <u>車(Kg)</u> | 0.          | 4102   |
| 34 | 输入功率())                                 | 58.6582  | 輸入功                                   | 5率(11)       | 82.     | 3779        | 輸入功率          | ≚(\)       | 1285       | . 72       | 转子铝        | <u>車(Kg)</u> | 0.          | 3107   |
| 35 | 输出功率(W)                                 | -0.3918  | 輸出功                                   | <u>b率(W)</u> | 20.     | 3309        | 輸出功率          | ≚(₩)       | 0.0        | 42         | 外笼铝        | <u>車(Kg)</u> |             |        |
| 36 | 输出扭矩(Nm)                                | -0.0025  | 輸出扭                                   | 矩(Nm)        | 0.      | 1301        | 輸出扭矩          | (Nm)       | 2.6        | 748        | 铁芯毛        | 重(Kg)        | 4.          | 0495   |
| 37 | 转速(r/min)                               | 1499.835 | 转速6                                   | r/min)       | 149     | 92.05       |               | min)       | 0.1        | 15         | <u> </u>   | 芯重 (Kg)      | 0.          | 9726   |
| 30 | ▶▶∖其本极。                                 | (变成)     | । কাজ                                 | (9)          | 2/      | 68          | 「「「「「「「「」」」   | (Y)        |            | 133        | 内宗子群       | 近車(K~)       |             | 8535 I |
|    |                                         |          |                                       |              |         |             |               |            |            |            |            |              |             |        |

软件使用手册 - 45 -

## 4.26 电机性能曲线

乙人

## 4.26.1 基本操作

所有数据输入完成后,点击按钮【性能曲线】即可绘制电机的性能曲线,如下所示

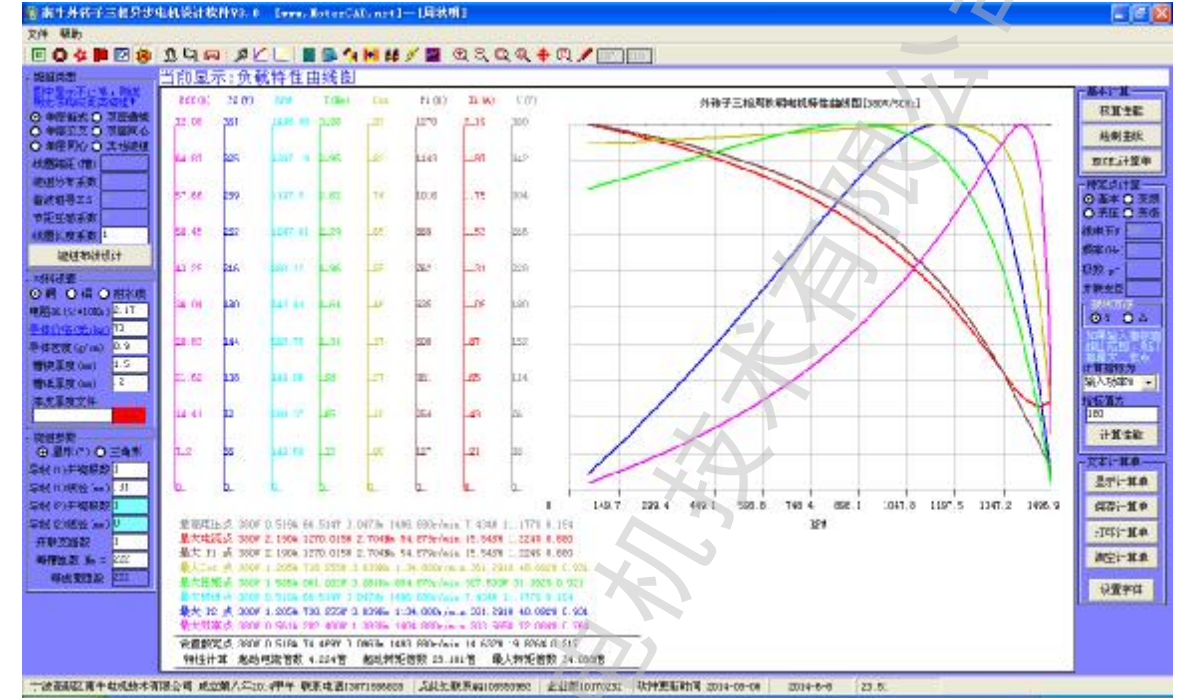

同时将并弹出[性能曲线计算]对话框(如果没有输入数据,或者计算出错,在提示错误信息后也会弹出[性能曲线计算]对话框,但数据栏是空白的)如下图所示。

| 28 日11日日<br>文件 编辑     | 減计算<br>曲线数据 查看             | 计算参数   |                 |         |             |                            |         |                                                                                                   |
|-----------------------|----------------------------|--------|-----------------|---------|-------------|----------------------------|---------|---------------------------------------------------------------------------------------------------|
| 选择额定参<br>O 电压<br>O 转矩 | 参数项 (横坐标)、<br>● 电流<br>● 转速 | 右键设置颜色 | 、埴写数字设5<br>輸入功率 | 雪坐标最大值— | 数<br>() 100 | ·坐标值<br>● 自动<br>● 设置 1493. | 绘图设置    | <ul> <li>曲线生成方式设置</li> <li>● 计算数据点并绘制曲线</li> <li>● 通过输入数据生成曲线</li> <li>● 用Excel 数据生成曲线</li> </ul> |
| 前入功率¥                 | 转速r/min                    | 输出扭矩Nm | 输出功率W           | 效率%     | 功率因数        | 估算温升K                      | 热负荷AJ 🔨 |                                                                                                   |
| 6.5142                | 1496.88                    | 0.0474 | 7.4348          | 11.1778 | 0.1946      | 038.4                      | 807.63  | 计算需要一些时间,点                                                                                        |
| 4.4693                | 1493.88                    | 0.0993 | 15.5419         | 20.8702 | 0.2182      | 038.3                      | 805.44  | 击按钮后诸等待                                                                                           |
| 2.384                 | 1490.88                    | 0.1506 | 23.5063         | 28.5326 | 0.2416      | 038.4                      | 804.43  | _计暂并绘制曲线                                                                                          |
| 0.258                 | 1487.88                    | 0.2011 | 31.3298         | 34.7114 | 0.2646      | 038.5                      | 804.6   | F1 #271 \$2.0/3 E0 \$26                                                                           |
| 8.0911                | 1484.88                    | 0.2509 | 39.0142         | 39.7734 | 0.2874      | 038.6                      | 805.9   | 设置计算精度为0.04                                                                                       |
| 44.3059               | 1464.88                    | 0.5712 | 87.6324         | 60.7268 | 0.4402      | 037.1                      | 743.24  |                                                                                                   |
| 91.5523               | 1444.88                    | 0.8654 | 130.9496        | 68.3623 | 0.5748      | 040.6                      | 768.18  | 计复数据点并绘制曲线                                                                                        |
| 37.6036               | 1424.88                    | 1.1358 | 169.4853        | 71.3311 | 0.6833      | 047.1                      | 836.18  |                                                                                                   |
| 82.4005               | 1404.88                    | 1.3836 | 203.566         | 72.0842 | 0.7648      | 056.1                      | 943.03  |                                                                                                   |
| 26.3377               | 1384.88                    | 1.607  | 233.0621        | 71.4174 | 0.8181      | 068.1                      | 1100.48 | 「输入转差率计算性能                                                                                        |
| 68.8185               | 1364.88                    | 1.8078 | 258.3997        | 70.0615 | 0.8529      | 082.3                      | 1293.18 | *+>= < < > 1400.0                                                                                 |
| 09.3981               | 1344.88                    | 1.9903 | 280.3203        | 68.4713 | 0.8784      | 097.7                      | 1502.17 | \$5)图 (r/min) [1430.3                                                                             |
| 67.2406               | 1314.88                    | 2.2278 | 306.7586        | 65.6532 | 0.9008      | 123.6                      | 1860.9  | 20男妹美女 6 06666666                                                                                 |
| 21.1174               | 1284.88                    | 2.43   | 326.9733        | 62.7447 | 0.9145      | 151.3                      | 2245.58 | □ 反直移差率 0.00000000                                                                                |
| 71.2925               | 1254.88                    | 2.5993 | 341.5865        | 59.7919 | 0.9221      | 180.5                      | 2654.79 | 计有种能                                                                                              |
| 17 0070               | 1004 00                    | 0 740  | 251 7000        | E6 0006 | 0 0020      | 910-4                      | 2072 OF |                                                                                                   |

软件使用手册 - 46 -

[性能曲线计算]对话框主要有两种内容:

1 曲线数据:和电机在测功机上测得的数据一致,有:电压、电流、输入功率、 转矩(扭矩)、转速、输出功率、效率、功率因素。

曲线数据显示在文本框中,用户可以编辑修改,然后重新绘制曲线。

曲线数据可以保存为电机负载曲线文件(\*.TpCht),以后可 以通过文件菜单打开,也可以在 Windows 中用鼠标双击文件图标 打开。曲线数据可以导出到 EXCEL 表格中。

曲线数据可以通过设计电机时计算参数得到,也可以手工输入、或者从 **EXCEL** 中导入。

2 计算参数:包含了电机每一个工作点的主要性能计算参数,有序号、电流、 输入功率、转矩(扭矩)、转速、输出功率、效率、功率因素、主 线电密、付线电密、导条电密、端环电密、热负荷、电容端电压、 磁场圆度。

> 计算参数显示在数据列表中,可以用鼠标拖动横向或纵向的 滚动条,查看所有项目的数据。

> 计算参数可以通过文件菜单保存为文本文件,或者导出到 EXCEL 表格中。

【性能曲线计算】对话框由**菜单栏、曲线外观设置区、数据显示区、曲线生成方式设** 置区构成,分别用来实现以下功能:

菜单栏:文件à打开曲线数据

à保存曲线数据

**à 把曲线数据导出到 EXCEL** 

**à保存曲线图片**:把绘制在主界面的曲线保存为图片

**à**把计算参数保存为文本

à把计算参数导出到 EXCEL

**à关闭**:关闭【性能曲线计算】对话框

查看曲线数据: 使显示曲线数据的文本框显示出来

**查看计算参数**: 使显示计算参数的数据列表显示出来

曲线外观设置区:

**绘图笔宽设置**:设置曲线的粗细,数字可以输入 1-10

颜色**/坐标值设置à自动**:按默认的颜色和坐标最大值绘制曲线

**à手动**:按用户要求的颜色和坐标最大值绘制曲线。如果

几个电机曲线的坐标最大值一样,而颜色或粗细不同,则可以 保存为同样大小的图片进行叠加,性能对比非常直观

额定参数项和横坐标选择:可以选择任何指标为横坐标,曲线自动变换
 额定值设置:曲线图中标出的额定工作点。此数值必须按实际设置,否则
 造成曲线图中标示的起动转矩倍数等性能与实际不符

**数据显示区:**显示曲线数据或者计算参数,可以通过菜单控制

**曲线生成方式设置区:**通过设计电机时计算参数得到数据,手工输入数据、或者从 **EXCEL** 中导入数据,操作注意事项见软件的提示信息。

软件使用手册 - 47 -

## 4.26.2 普通电机性能曲线和性能计算

在曲线生成方式设置区选择[普通电机设计数据曲线],点击下面的按钮[计算数据点 并绘制曲线],即可得到性能曲线;输入转差率后点击按钮[计算性能],即可计算此转差 率下的所有性能。

## 4.26.3 变频电机性能曲线和性能计算

在【设计向导】界面【变频特性核算】功能中:

输入某一频率后,点击按钮[计算额定点],即可计算此频率下的额定性能。 输入某一频率后,点击按钮[计算曲线点],即可计算此频率下的性能曲线。如下图

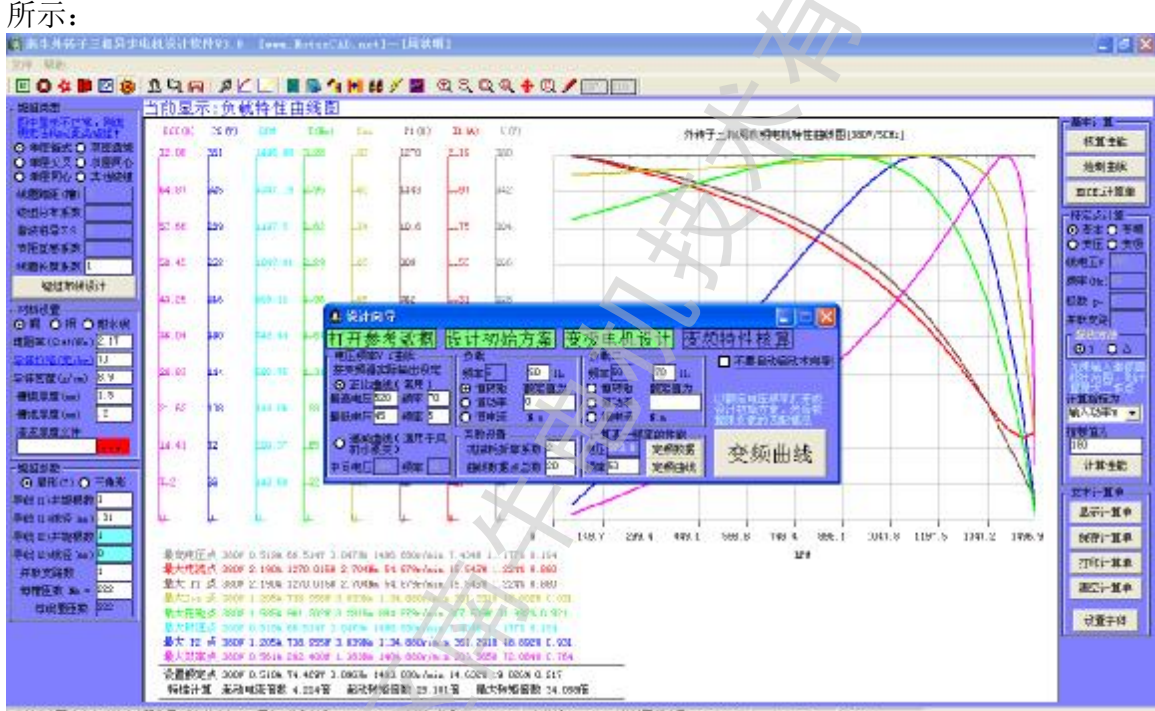

## 4.26.4 输入数据绘制曲线

在曲线生成方式设置区选择**[**通过输入数据生成曲线**]**,或**[**用 **EXCEL** 数据生成曲线**]** 即可按数据绘制曲线。

#### 软件使用手册 - 48 -

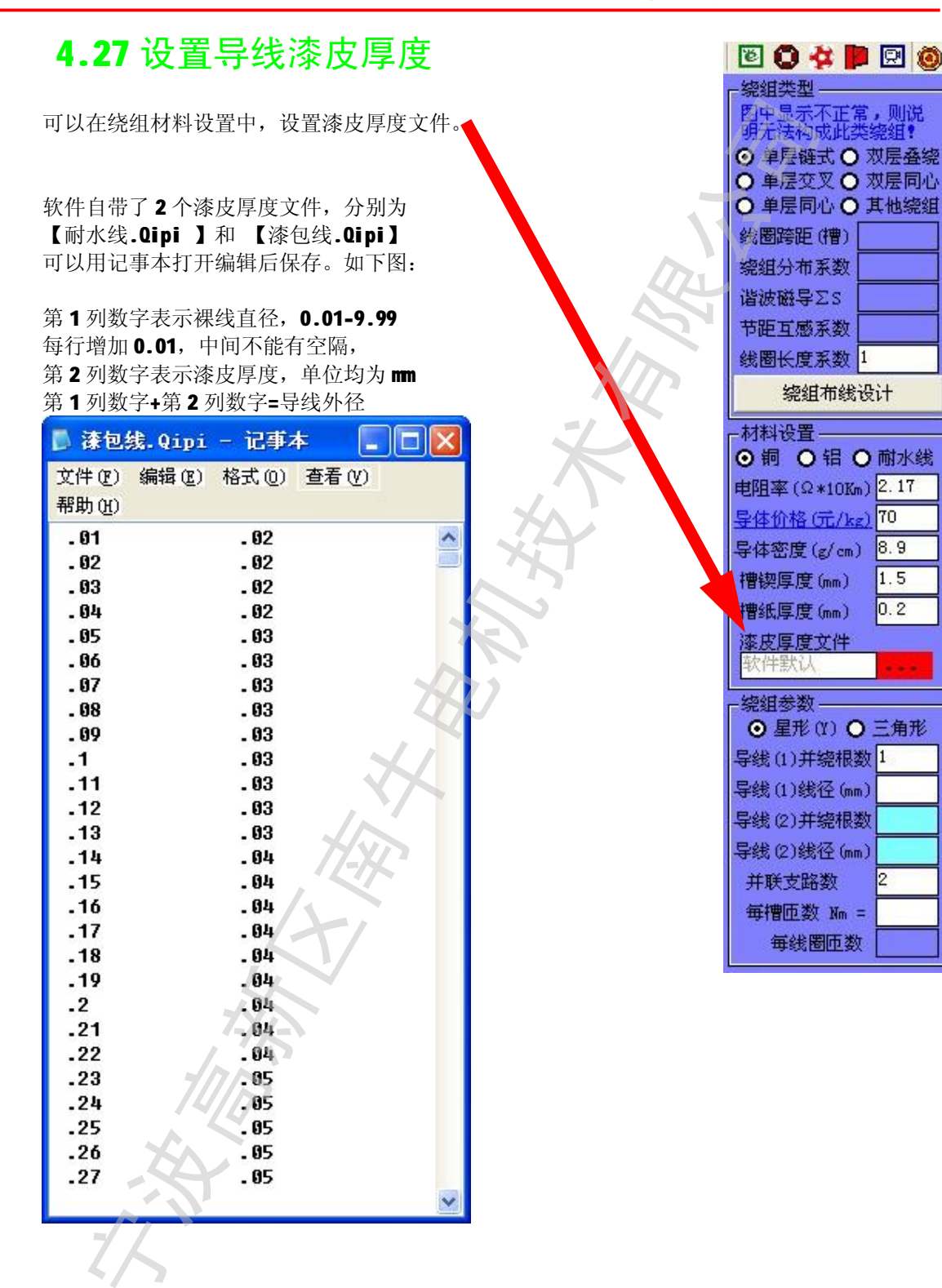

鏉侔儢周亭跚

- 49 -

第五章 设计参考

#### 5.1 使设计计算更准确

1. 如何使计算更准确?

在材料、结构、电磁负荷水平等参数基本不变时,如果有一个规格的电机计算 参数和实测值比较接近,那么请保持所有系数不要改变,计算其他规格(比如叠高 改变、绕组改变、电压改变而成的新规格)也将相当准确。

如果有其中某一个因素改变,则只改动对应的系数。如铁芯材料改变,则只需 要改变磁化曲线和损耗曲线;等等。

2. 如何更准确的计算定子绕组电阻?

在某些特殊专用的电机中,本软件定子绕组电阻可能计算不准,这时可以采用 改变输入绕组电阻率和密度的办法进行修正,使定子绕组电阻和实际测试数值一致。

3. 如何输入更准确的转子导体的电阻率、更准确的计算转子电阻?

先按软件默认数值进行计算,看计算的转速是否和实测值一致,如果计算的转 速高而实测值低,则说明软件输入的转子导体的电阻率小了,需要适当加大;反之 则需要适当减小。调整输入转子导体的电阻率后再次计算,直到转速和实测值基本 一致。

在不同的工作点,转子归算电阻是变化的,但一般只要一个计算点是准确的, 则其他点的计算也是准确的。

## 5.2 设计铝线电机

**1.**定转子冲片、端环、绕组方式等不变,如何操作软件,使铝线电机达到铜线电机的性能?

首先应输入铜线电机的相关数据,进行性能计算,记下软件计算的数值,作为铝 线电机的指标限值和参考数值**(**如各项规定指标、绕组电阻、槽满率等等**)**。

其次应在绕组材料选项[铜]、[铝]、[耐水线]中选择[铝],然后在工具拦中按[自 动设计]按钮,在[自动设计方案]界面中设置相关指标限值,无要求的指标,请保持软 件默认值不变,然后按[自动设计],设计完成后在列表中选择其中合格的方案即可。

2. 按照前面方法操作无法得到合格的方案, 怎么办?

A如果效率可以适当降低要求,一般可以得到合格的方案。

**B** 如果效率要求严格,可能需要采用各种提高效率的办法,以弥补铝比铜电阻率 大带来的损耗。

C也可以考虑设计铝线电机专用的定转子片和电机方案。

软件使用手册 - 50 -

## 5.3 制造工艺对性能的影响

影响电机性能的因素很多,有些是目前版本软件没有考虑的,必须由设计人员来把握。比如:同样的定子片尺寸,采用扣片、铆钉、氩弧焊、高速冲自动叠扣,性能可能就有所相差;同样的定子片尺寸,安装在钢板机筒、铸铁机筒机筒、铝壳之内,性能也会有所不同;其他如铁损系数,工艺变化等等,也是如此,需要设计人员来把握。

部件制造工艺和材料性能波动对电机性能的影响如下表

| 序  | 制造工艺 材料树龄的冲动                                | 对电机性能的影响             |                                 |  |  |  |  |
|----|---------------------------------------------|----------------------|---------------------------------|--|--|--|--|
| 号  | 前垣工乙、肉种性能的奴幼                                | 电磁参量                 | 性能指标                            |  |  |  |  |
| 1  | 转子铁心外径尺寸偏小或定子铁心内径<br>尺寸偏大,使气隙偏大             | KIT                  |                                 |  |  |  |  |
| 2  | 定子、转子铁心间轴向偏移,引起铁心<br>有效长度减小                 | 空载电流增大               | 功率因数降低                          |  |  |  |  |
| 3  | 电工钢片导磁性能偏低                                  |                      |                                 |  |  |  |  |
| 4  | 定子、转子铁心压装质量差,净铁心长<br>度不足                    | 空载电流和铁耗增大            | 功率因数和效率降低                       |  |  |  |  |
| 5  | 转子斜槽度偏大                                     | 转子槽漏抗增大, 使           | 功率因数、最大转矩                       |  |  |  |  |
| 6  | 转子铁心叠装不整齐,槽口尺寸减小                            | 电抗电流增大               | 和起动转矩降低                         |  |  |  |  |
| 7  | 定子冲片毛刺过大,使铁心涡流损耗增<br>大                      |                      |                                 |  |  |  |  |
| 8  | 定子冲片表面绝缘质量差或因压装压力<br>过大,使绝缘层受损,引起涡流损耗增<br>大 | 铁耗增大                 | 效率降低,温升增高                       |  |  |  |  |
| 9  | 电工钢片单位损耗偏高                                  |                      |                                 |  |  |  |  |
| 10 | 绕线时拉力过大,使导线直径变细                             | 定子绕组电阻增大,<br>使转子铝耗增大 | 效率降低, 温升增高                      |  |  |  |  |
| 11 | 铸铝转子铝笼导体有未浇满、气孔和缩<br>孔等缺陷                   | 转子电阻增大,使转<br>子铝耗增大   | 效率降低,转差率增<br>高                  |  |  |  |  |
| 12 | 铝的纯度较差,导电率低                                 |                      | 1. 4                            |  |  |  |  |
| 13 | 由于零部件的不同轴度、装配不良和轴承工作游隙过小,引起转子转动不灵活          | 机械损耗大                | 效率降低                            |  |  |  |  |
| 14 | 润滑脂针入度选择不当或填装量过多<br>(特别是2极电机)               |                      |                                 |  |  |  |  |
| 15 | 转子外径偏大, 使气隙减小                               | 杂散损耗增大和谐流<br>漏抗增大    | 效率可能降低,温升<br>可能增高,最大转矩<br>和起动降低 |  |  |  |  |
| 16 | 转子铁心的槽部和导条间的绝缘电阻小<br>或片间渗铝,使横向电流增大          | 杂散损耗增大               | 温升增高,效率降低                       |  |  |  |  |
| 17 | 自扇冷封闭式电机的定子铁心与机座接<br>触不良,影响电机散热效果           |                      | 温升增高                            |  |  |  |  |

歙侔儢周孚厵

- 51 -

## 5.4 关于磁密和设计方法

#### 1.磁密:不是一个数值,而是一个范围

在大电机的设计中,在很多理论分析的书籍上,因为负载变化造成的磁密变化, 通常都是被忽略的,因为大型异步电机绕组电阻较小,工作转速和同步转速又非常接 近,这种忽略并不会带来明显的误差,这样做可以简化理论分析。

某些有限元分析软件也这样做,异步电机的磁密统统按照同步转速来计算,但在 实际工作状况中,根本不会出现这个转速,这样的计算是真正的"纯理论"。这是某 些有限元软件比较搞笑的一件事,一方面为了精确地计算而剖分为很多细小的单元, 另一方面却忽略了最主要的因素。

因为在小电机中,绕组电阻通常比较大,因此绕线工艺造成的端部长度的不同, 和温度的变化,都会一定程度地影响压降,而压降会影响磁密。影响小电机性能的主 要是工艺,小电机的设计中,最重要的是设计前要了解工艺状况,使输入的系数数值 和实际状况一致。如果输入数值和实际完全不一样,则无论采用什么方法、无论买什 么软件,无论请哪个神仙来算,都不可能准确的。

另外小电机由于工作转速和同步转速相差较大,甚至可能处于堵转状态,这种负载的变化,可以造成压降和漏磁两方面的变化,实际磁密数值会明显的变化。因此,小电机中的磁密通常不是一个数值,而是一个范围。这就造成了实际工作中很多专用电机的空载电流比负载电流还大,空载温升比负载温升还高得多。

2.设计方法: 工艺决定设计, 书上的经验数值(如磁密等参数)并不值得过分关注

在传统的设计方法中,工程师们采用取磁密经验值的方法设计绕组匝数,但我们 有了软件之后,这种设计方法毫无意义。因为软件可以直接把性能参数计算出来,直 接关注最终性能就好了。如果磁密和漏抗等参数不合适,一定会反映到最终性能上来 的;如果最终性能很好,磁密等参数再怎么超出书本上的推荐取值也无妨,书本上的 推荐值 50 年来没有什么变化,但现在我们的材料和工艺已经有了很大的不同,很多 专用电机超出书本上的推荐数值的范围是很正常也很自然的事情。

所以,我们实际设计产品时,主要考虑工艺问题,由工艺能力决定产品设计。举例:比如我们知道定子槽口小一点电机性能更好,但小到什么程度,具体取什么数值,只能综合我们自己的冲片模具、冲片材料、嵌线能力等因素进行考虑,按书本上的所谓经验公式进行一系列的计算,基本没有什么意义。再举例:气隙宽度一般应该大于转子外圆跳动的6倍,如果机械加工精度很高,则可以取小一点的数值。总之,这些参数的实际合理取值,因工厂的加工能力不同而变化,跟书上的经验公式、推荐数值是多少没什么关系,产品设计者搞清楚自己工厂的特点才是最重要的事。

软件使用手册 - 52 -

特别声明

本软件及其文档资料可能存在某些错误,这些错误可能会给您造成损失,对此,本公司只承诺在下一升级版本中改进这些错误,对于您的损失本公司不负任何责任。

如果您在电机设计实践中遇到困难,可以与我公司联系,我公司非常乐意为您服务。我的实际办公地址:浙江宁波高新区江南一品广场 311 号楼 1108 室,这是我新买的办公室。从宁波火车站南广场坐 514、518 等路公交车到【杨木碶路江南路口】 下车即可,在宁波高新区新华书店斜对面、交通银行楼上。

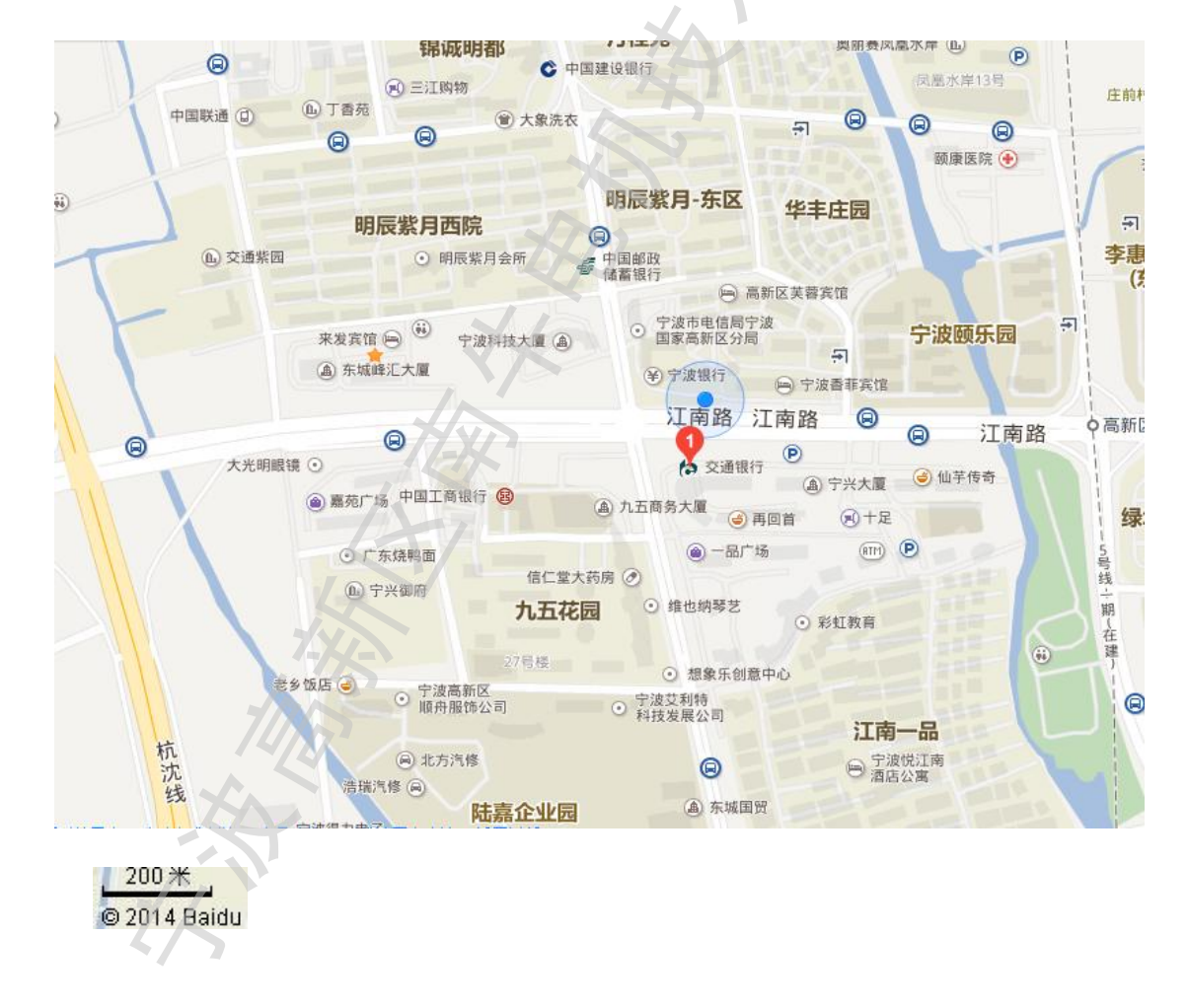